# ANANT INFOMEDIA PVT. LTD. PANJIM, GOA

INTERNSHIP REPORT

RIDDHI DEGVEKAR 1905

# **Report of Internship at**

Anant Infomedia Pvt. Ltd.

Submitted by

# Riddhi N. Degvekar

MCA Semester VI 1905

Under the guidance of Mrs. Soniya Nagvenkar (Senior Project Manager, Anant Infomedia Pvt. Ltd.)

### **GOA UNIVERSITY**

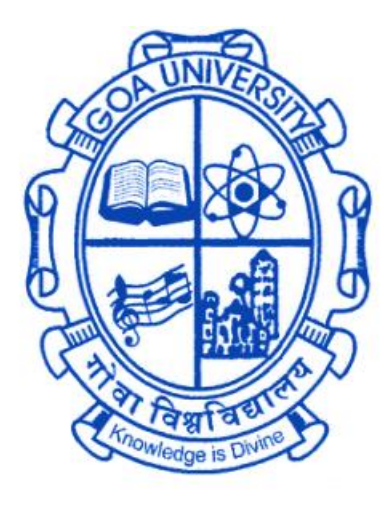

**GOA BUSINESS SCHOOL** 

### **CERTIFICATE OF EVALUATION**

This is to certify that Ms. Riddhi N. Degvekar has successfully completed her internship at Anant Infomedia Pvt. Ltd., Panjim, Goa, in partial fulfillment for the award of the degree in Master of Computer Application.

Examiner 1

Examiner 2

Place: Goa University Date:

Dean, Goa Business School

# **Certificate Of Internship**

| ANANT                                                                                  |
|----------------------------------------------------------------------------------------|
| ANANT INFOMEDIA PVT. LTD.                                                              |
| CERTIFICATE OF INTERNSHIP                                                              |
| We present this certificate to                                                         |
| Riddhi Nhanu Degvekan                                                                  |
| In appreciation for your work done as an intern from                                   |
| - Afraisen But                                                                         |
| Thaisen Khan     Kiran Kulkarni       Manager Admin & Accounts     Director Operations |

## Acknowledgement

The internship opportunity I had with Anant Infomedia Pvt Ltd was a great chance for learning and professional development. Therefore, I consider myself grateful for providing me with an opportunity to be a part of it.

My sincerest gratitude to Mr. Kiran Kulkarni, Director Operations, AIPL, and Mrs. Soniya Nagvenkar, Project Lead, AIPL for giving me the opportunity to work on these projects and for all the guidance and support provided to me during the internship.

I would like to express my special gratitude and thanks to Mr. Kundal Chari (Team Lead), Dhanshree Dhavaskar (Team Lead), Mr. Bhavesh Gurudas (Software Support Executive) and Ulita Barreto (Project Lead) for giving me all the necessary guidance and support throughout internship projects.

I would like to thank Ms. Siddhi Ghadigaonkar (HR) for always helping me out whenever I was in need.

I thank Mr. M. S. Dayanand (Dean, Goa Business School, Goa University), Mr. Ramdas Karmali (Prof. and TPO, MCA, GBS, Goa University), Mr. Jarret Stevan Anthony Fernandes (Assistant Prof, MCA, GBS, Goa University) and all the faculty of MCA, Goa University for their constant encouragement and support during the project work.

Finally, I would also like to thank my family and friends who were always ready to help me and guide me in all aspects of life.

# Contents

| Serial No. | Торіс                             | Page No. |
|------------|-----------------------------------|----------|
| 1.         | Introduction                      | 7        |
| 2.         | Company Profile                   | 8-11     |
| 3.         | Work At Anant Infomedia Pvt. Ltd. | 12-54    |
| 4.         | Software/Tools & Technologies     | 55-58    |
| 5.         | Internship Timeline               | 59-67    |
| 6.         | Overall Experience At AIPL        | 68       |
| 7.         | Terminologies                     | 69       |
| 8.         | References                        | 70       |

## Introduction

This report is a short description of my full-time internship at Anant Infomedia Pvt. Ltd., Panjim Goa.

I joined as an Intern at Anant Infomedia Pvt Ltd on the 10th of January 2022 and have been here since then. This report contains necessary information about the organization, the assignments and tasks I worked on, and the other training I completed in this internship period.

In the chapters that will follow, a description about the company, the work, the culture, etc. Then, a brief information about the assignments, the modules I built, and the tasks I completed.

This report highlights my learning experience and my contributions to the organization as an intern. This will describe the knowledge that I gained by completing the tasks that were assigned to me.

I'll also be describing the tools and technologies that were used followed by my internship timeline. I shall conclude by sharing my experience and how it has helped me to grow, both on the personal and professional front.

## **Company Profile**

| Name of Company    | Anant Infomedia Pvt Ltd                                                            |
|--------------------|------------------------------------------------------------------------------------|
| Founder of Company | Mr. Sandeep Verenkar                                                               |
| Address of Company | Minum Residency, F-3, 4th, 18th<br>June Rd, Above HDFC Bank, Panaji,<br>Goa 403001 |
| Phone Number       | 0832-6638126 / 153                                                                 |
| Email id           | info@anant.co.in                                                                   |
| Website            | http://www.repforce.in/                                                            |

Anant infomedia private limited is a product-based company. The company was established in August 2001. It is a premier IT company based in Panji, Goa. The company has a rich experience, which it has drawn from being in the IT business for over a decade. In the last 7 years Anant Infomedia Pvt. Ltd specializes in pharma-Customer Relationship Management/Sales Force Automation Software, providing end to end solutions such as Software as a service on Web, Mobile and Tablet. AIPL has a team of more than 80+ employees including an office in Mumbai.

AIPL was awarded "BEST IT SOLUTION PARTNER" IN 2011" by Abbott Nutrition.

AIPL specializes in a cloud CRM solution for the Life Sciences Industry called Repforce.

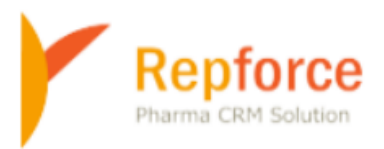

## **Repforce as a Product**

RepForce is a Cloud CRM solution for the Life Sciences industry. RepForce offers simple solutions with impeccable service. Repforce solutions have enabled Life Sciences companies to build extraordinary relationships with not only their customers but also their employees and other stakeholders. Today, RepForce enabled over 35000 users across 6 countries to stay ahead of competition with our state-of-the-art CRM software, RepForce.

It is designed keeping in mind the specific needs of the Life Sciences industry. RepForce is India's pioneer and the leading Sales Force Automation (SFA) solution in SaaS model. We provide end-to-end, mobile-friendly, cloud-based sales force automation to empower our customers to work more efficiently, optimize their sales efforts and increase their bottom lines.

# Key features of Repforce are as follows: -

- Master Profile: Manage master ails like doctors, chemists, stockiest, hospitals all in one place.
- Tour Planning: Help your sales team to plan their monthly and yearly tours including workflow and approvals.
- Reports & Dashboards: Monitor your team's daily field work activity through Standard, Monitoring & Admin Reports. Create customized reports. Export reports in PDF or CSV format. Regularly review action points.
- Review Action Module: Enter review points for your team, track progress & compare with previous reviews. Accessible through tablet, mobile app & web.
- E-detailing: Make detailed product information available offline through iPad/Tablet for your customers and report DCR offline.
- Expense & Leave Management: Calculate automatic daily expense based on DCR reporting, Monthly Expense Statement, Workflows & Approvals. Apply, approve and manage leaves based on workflows.
- Inventory Management: Keep track of inflow and outflow of samples and promo goods. Dispatch, assign, reconcile & acknowledge inventory, all from one place.
- Survey Wizard: Conduct surveys to collect feedback on training programs and gauge team satisfaction. Gather feedback from your stakeholders-Doctors, Chemists etc.
- E-learning: Create courses and other training programs, assign employees, manage exams and get feedback.

## **Repforce CRM MODULES are: -**

- Accounts Management- Hospitals, Institutions, Clinics, CnF, Stockist, Chemists
- Contact Management- Doctor Profiling, Chemist Profiling and Interlinking
- Territory Management- Div, Zones, HQ, Territories, Areas, Patches
- Sales Force Reporting Tour Plans, DCR's, Expenses, Leaves, Sales Data
- Sales Force Communications- I mails, Circulars, SMS's
- Sales Force Learnings Faqs, Medical Dictionary, E-learning
- Salesforce Dashboards Standard Reports, Report Generators, Analytics
- Product Management Samples, Promos, Scientific Literatures
- Targets Management User wise, Product Group Wise, Territory wise
- User Management Access Rights, Vacancies, Organograms, Hierarchy

# Work At Anant Infomedia Pvt. Ltd.

## 1. Standard Tour Plan (Module Tour Plans)

To create responsive Standard Tour plan Listing Page to display all the yearly records of the user and to allow users to search for the Standard Tour Plans which have been already created into the application. My contributions were:

- → To display all the STP records of the user in the listing table.
- → To display search filters and to allow users to search for the Standard Tour Plans which have been already created into the application.
- → To display responsive design detail view page on click of year and to display details and approval history tab in detail view page.
- → To show the history of Standard Tour plan record on click of the show history link once the Standard Tour plan has been submitted.
- → To add home and filter icons to the listing page.
- → To show the history of Standard Tour plan record on click of show history link once the Standard Tour plan has been submitted.

### 1.1 Standard Tour Plan Listing (Search)

### Purpose, Scope and Business functionality

This allows the users to search for the Standard Tour Plans which have already been created by the user into the system.

Standard Tour Plans (STANDARD TOUR PLAN) can be created only once a Year and the same STANDARD TOUR PLAN can be reused for creating the Monthly Tour Plans.

### Technical functionality

**Use Case Description**: This will allow users to search Standard Tour Plan which have been already created by the user.

Primary Actor: MR, DM, RM, ZSM, NSM, Sales admin

Precondition: User has valid login credentials and has logged in to the system.

Trigger: User clicks on 'Tour Plans' in the Menu and clicks on 'Standard Tour Plan'.

#### **Basic Flow**:

- 1. User clicks on 'Tour Plans' in the Menu and clicks on 'Standard Tour Plan'.
- 2. He will be shown a page where he can search the Standard Tour Plan entered for previous years. Users will get to search Standard Tour Plan based on the below fields. To search for a STANDARD TOUR PLAN, users will enter the below details and click on 'Search'.

a. Division: It will be a dropdown with options as per the division master. It will be a mandatory parameter for selection for search to be performed. It is applicable only for sales admin users.

b. Role: It will be a dropdown with options as per the designation master. It will be a mandatory parameter for selection for search to be performed. It is applicable for all users except medical rep.

c. User: It will be a dropdown with options as per the user master. users will be loaded as per the role selected. It will be a mandatory field for selection for search to be performed. It is applicable for all users except medical rep.

d. Financial Year: It will be dropdown loading calendar year values. It will be a mandatory field for selection for search to be performed. It is applicable for all users.

e. Status: It will be a dropdown with options i.e., saved, submitted, approved and rejected. It will be a mandatory field for selection for search to be performed. It is applicable for all users.

3. If the STANDARD TOUR PLAN is found, it will be shown in the STANDARD TOUR PLAN listing with following columns:

a. Sr. No: Incremental number from 1 to number of STANDARD TOUR PLAN filed.

b. Year: Year for which the STANDARD TOUR PLAN is filed.

c. Requester: Name of the user who has requested the STANDARD TOUR PLAN.

d. Status: Status of the STANDARD TOUR PLAN request in the filing process. Fields will be Saved, Submitted, Approved or Rejected.

e. Pending With: The name of the user with whom the request is Pending With.

f. History: This will show a link, which will open a popup showing history details for the action performed by the user and approval pending with details of the STANDARD TOUR PLAN.

g. Edit/Delete: This will show Edit and Delete Options only if the STANDARD TOUR PLAN is in save mode. If the STANDARD TOUR PLAN is submitted for approval, Edit and Delete options will not be shown.

Validations: If users leave any field empty while searching then it displays a validation message.

**Post Condition**: The User is able to search for the Standard Tour Plan with the search criteria specified by the user.

|                  |                             |                   | S                          | creens        | hots         | 5             |      |              |       |            |            |      |
|------------------|-----------------------------|-------------------|----------------------------|---------------|--------------|---------------|------|--------------|-------|------------|------------|------|
| 1.               | Listing                     |                   |                            |               |              |               |      |              |       |            |            |      |
|                  |                             |                   |                            |               |              |               |      |              |       |            |            |      |
| Stand            | ard Tour Pl                 | an                |                            |               |              |               |      |              |       | <b>त</b> ₹ | +          |      |
| Show 10          | ✓ entries                   |                   |                            |               |              |               |      |              |       |            |            |      |
| Sr No            | ▲ Year                      | Request           | ter 🔶                      | Status        | \$ Pen       | ding With 🛛 🔶 | His  | tory         | \$ Ed | it 🔶       | Delete     | \$   |
| 1<br>Showing 1 t | 2021-22<br>o 1 of 1 entries | suņakan;          | a 509khard <b>hesima</b> r | Approved      |              |               | Shov | v History    |       | Previous   | 1 Ne       | xt   |
|                  |                             |                   |                            |               |              |               |      |              |       |            |            |      |
|                  |                             |                   |                            |               |              |               |      |              |       |            |            |      |
| 2.               | Search Filte                | er                |                            |               |              |               |      |              |       |            |            |      |
|                  |                             |                   |                            |               |              |               |      |              |       |            |            |      |
|                  | Standard                    | Tour Plar         | 1                          |               |              |               |      |              |       | A          | ₹ <b>+</b> |      |
|                  | Filters:                    |                   |                            |               |              |               |      |              |       |            |            |      |
|                  | *Financial<br>Year:         | Select Yea        | IT ~                       | *Status: S    | elect Status | S ¥           |      |              |       |            |            |      |
|                  |                             |                   |                            | Sear          | ch Clea      | r             |      |              |       |            |            |      |
|                  |                             |                   |                            |               |              |               |      |              |       |            |            |      |
|                  | Show 10 V                   | entries<br>Year 🔶 | Requester                  | <b>♦</b> Stat | ¢ sı         | Pending With  | ¢    | History      | ¢     | Edit 🔶     | Delete     | ¢    |
|                  | 1                           | 2021-22           | suyakar a 30P chardreshwar | Appro         | ved          |               |      | Show History |       |            |            |      |
|                  | Showing 1 to 1 of 1         | entries           |                            |               |              |               |      |              |       | Previou    | s 1 N      | lext |
|                  |                             |                   |                            |               |              |               |      |              |       |            |            |      |
| 3.               | Show Histo                  | ory               |                            |               |              |               |      |              |       |            |            |      |
|                  |                             |                   |                            |               |              |               |      |              |       |            |            |      |
|                  |                             |                   |                            |               |              |               |      |              |       |            |            |      |
|                  |                             |                   |                            |               |              |               |      |              |       |            |            |      |
|                  |                             |                   |                            |               |              |               |      |              |       |            |            | 15   |

#### Standard TourPlan: suryakanta GöPIchandreshwar - (2021-22)

| User                           | Status       | Date       | Reason |
|--------------------------------|--------------|------------|--------|
| suryakanta GORI dhar-bredruvar | Submitted    | 06-04-2022 |        |
| YERACABIN                      | Pending      | 06-04-2022 |        |
| YUMARAJIN                      | Approved     | 06-04-2022 |        |
| auyakanta COB chardreitwar     | Edit Request | 06-04-2022 |        |
| TUWA-SHIN                      | Approved     | 06-04-2022 |        |
| suryakanta GOP chandi est war  | Submitted    | 06-04-2022 | okokok |
| YIMASALIN                      | Pending      | 06-04-2022 |        |
| YUWARAJIN                      | Approved     | 06-04-2022 |        |
| auryakan la CORichandroahwar   | Edit Request | 23-04-2022 | ok     |
| Y UWAREAU IN                   | Approved     | 23-04-2022 |        |
| suryakanta GOP chardreshwar    | Submitted    | 23-04-2022 | ok     |
| YUMAR ATIN                     | Pending      | 23-04-2022 |        |
| Y HARR ALL N                   | Approved     | 02-06-2022 | test   |

### 4. Detail View

Standard TourPlan View: (2021-22) Sugabula Millislambulman

| Approval History | Delete Request |            |             |         | Back                   |                                       |       |  |
|------------------|----------------|------------|-------------|---------|------------------------|---------------------------------------|-------|--|
|                  | Day            |            |             |         | Total Planned Custo    | mer Count                             |       |  |
|                  | Mon1           |            |             |         | 5 Dr, 0 Ch,0 Si        | t                                     |       |  |
|                  | Activity:      | FIELD WORK | Area/Patch: | AVADI 1 | Planned<br>Customers:  | KUNJARANORTHY<br>Prokash (DR)         | Note: |  |
|                  | Activity:      | FIELD WORK | Area/Patch: | AVADI 1 | Planned<br>Customers : | Paylor Has ALEL<br>Paylor de (PR)     | Note: |  |
|                  | Activity:      | FIELD WORK | Area/Patch: | AVADI 1 | Planned<br>Customers : | LASSERTIC PHEYA.<br>Deskards (DR)     | Note: |  |
|                  | Activity:      | FIELD WORK | Area/Patch: | AVADI 1 | Planned<br>Customers:  | SUCANTIN<br>Protects (DP)             | Note: |  |
|                  | Activity:      | FIELD WORK | Area/Patch: | AVADI 1 | Planned<br>Customers:  | KALYANA<br>Sund Ran<br>Paska sin (DR) | Note: |  |
|                  | Tue1           |            |             |         | 3 Dr, 0 Ch,0 S         | t                                     |       |  |
|                  | Wed1           |            |             |         | 3 Dr, 0 Ch,0 S         | t                                     |       |  |
|                  | Thu1           |            |             |         | 3 Dr, 0 Ch,0 S         | t                                     |       |  |
|                  | Fri1           |            |             |         | 3 Dr, 0 Ch,0 S         | t                                     |       |  |
|                  | Sat1           |            |             |         | 3 Dr, 1 Ch,0 S         | t                                     |       |  |

#### Standard TourPlan View: (2021-22) ธมญลหลกสล เสมิควิธิสลกต์ครกพลก

Standard TourPlan Edit/Delete Request

Approval History Details

Back

| User: | suryakanto<br>GOFIchandreshwar    | Status: | Submitted       | Date: | 2022-04-<br>06 | Reason: |        |
|-------|-----------------------------------|---------|-----------------|-------|----------------|---------|--------|
| User: | YUVARAJ<br>N                      | Status: | Pending         | Date: | 2022-04-<br>06 | Reason: |        |
| User: | YUWARAT<br>N                      | Status: | Approved        | Date: | 2022-04-<br>06 | Reason: |        |
| User: | ouryakan to<br>GOFIchandrechwar   | Status: | Edit<br>Request | Date: | 2022-04-<br>06 | Reason: |        |
| User: | YUYY CO<br>N                      | Status: | Approved        | Date: | 2022-04-<br>06 | Reason: |        |
| User: | suryakanto<br>GORIchandreshwar    | Status: | Submitted       | Date: | 2022-04-<br>06 | Reason: | okokok |
| User: | VUVATA1<br>N                      | Status: | Pending         | Date: | 2022-04-<br>06 | Reason: |        |
| User: | YUWAKAT<br>N                      | Status: | Approved        | Date: | 2022-04-<br>06 | Reason: |        |
| User: | ouryakan ta<br>CORtetrandroediwaa | Status: | Edit<br>Request | Date: | 2022-04-<br>23 | Reason: | ok     |
| User: | YUVARA)<br>N                      | Status: | Approved        | Date: | 2022-04-<br>23 | Reason: |        |
| User: | suryakan e<br>GUFJchandreshwar    | Status: | Submitted       | Date: | 2022-04-<br>23 | Reason: | ok     |
| User: | YUMADAT<br>N                      | Status: | Pending         | Date: | 2022-04-<br>23 | Reason: |        |
| User: | YUMARA1<br>N                      | Status: | Approved        | Date: | 2022-06-<br>02 | Reason: | test   |
|       |                                   |         |                 |       |                |         |        |

Back

### 1.2 Standard Tour Plan: Create Standard Tour Plan

### Purpose, Scope and Business functionality

This allows the users to create their Standard Tour Plans into the application. With the help of Standard Tour Plan, the Reps can plan their daily activity schedule and enter the same data into the application. The Reps can enter the data of their meetings with Doctors, Chemists, Stockists etc.

Since our application classifies the Doctors as 1 Visit, 2 Visit, 3 Visit etc. the application helps the reps while planning their activities. For example, if there is a 3 Visit doctor to which the Rep has to visit at least 3 times in a month and the Rep has planned only 2 visits with the Doctor, then the application will not allow submitting the planner without the 3<sup>rd</sup> visit being planned for the same Doctor.

In the Standard Tour Plan, the days of the week are numbered as Mon1, Tue1, Wed1 etc. for the first week. Mon2, Tue2, Wed2, etc. for the second week and so on and so forth. The application also displays the summary of the Total Customers (Doctors, Chemists, Stockists) planned to be met per day by the Rep.

This Standard Tour Plan can be created only once a year. The same Standard Tour Plan can be reused for creating Monthly Tour Plans.

### Technical functionality

**Use Case Description**: This will allow user to enter details of their Standard Tour Plan into the application

### Primary Actor: MR

**Precondition**: User has valid login credentials and has logged in to the system and has Market Areas and Customers in his account.

Trigger: User clicks on 'Tour Plans' in the Menu and clicks on 'Standard Tour Plan'.

### **Basic Flow**:

1. User clicks on 'Tour Plans' in the Menu and clicks on 'Standard Tour Plan'.

User will be shown a page where he can search the STANDARD TOUR PLAN entered for previous years.

- 2. User then clicks on the 'New Standard Tour Plan' button, to create a New Tour Plan.
- 3. A pop-up is opened wherein users can select the financial year for which the Tour Plan has to be created. Users can select only the current or the future Year.
- 4. User selects the Financial Year and then clicks on the 'New' button.
- 5. The user is then shown the following fields:
  - a) No: Serial Number
  - b) Day: Day of the Week starting from the first Monday of the Month.
  - c) Activity Type: The Activity Type will be Field Work.
  - d) Patch: The user can select the Patch and on selecting the Market Area (Patch), the Contact will be auto populated in the next column. The user can select multiple Market Area (Patch) and add multiple contacts which he/she wishes to plan to meet on respective day
  - e) Contact: The user can select the Contact he/she wishes to plan to meet. Visit Frequency, Class name and Speciality of the Doctor is displayed besides doctor name.
  - f) The above fields can be added for all the working days of the month.
  - g) Each day in week 1 is named as Monday1, Tuesday1 so on till Saturday1. For the second week it will be Monday2, Tuesday2 so on till Saturday2 & so on.
  - h) The User can plan Doctors, Chemists, Stockists.
  - i) Visit Frequency & Class name to be displayed besides doctor name.
  - j) Depending on the frequency of the doctor visits, the user will have to plan visits to the doctors.
  - k) When the doctor is added in the plan, it should show the count available for planning as per the frequency assigned to the doctor.

 System will not allow you to submit the STANDARD TOUR PLAN until the validation, i.e., frequency of the doctor equals the number of times he has been planned for the month is satisfied. For example, if a user has selected a doctor who has 2 Visit doctors, then the user will have to add that doctor on two different days.

8. The user can then 'Save' or 'Submit' the form.

9. On 'Save', the data gets saved and he/she can edit/modify the data later on.

10. On 'Submit', the STANDARD TOUR PLAN gets forwarded to the higher up for approval.

11. Once the Standard Tour Plan (STP) is submitted then the higher-level user gets notification (on mobile) that 'STP is submitted by user' with user name.

**Alternate Flows**: If the user clicks on 'New' and then selects the year for which STANDARD TOUR PLAN has already been entered, the user will be shown a message that the Tour plan has already been created.

### Validations:

- 1. Users are allowed to submit STANDARD TOUR PLAN for current and future years.
- 2. Only one STANDARD TOUR PLAN for a year will be allowed for a user.
- 3. At least one STANDARD TOUR PLAN creation will be mandatory for MR users only for submission of MTP and DCRs.
- 4. Latest approved STANDARD TOUR PLAN will be considered for all the future references.
- 5. Doctors of a particular frequency should be removed from the list once it has been planned as per the frequency.

**Post Condition**: The Standard Tour Plan data is saved/submitted and then the system displays a success message for the particular user.

| Screenshots                                                                                                    |   |
|----------------------------------------------------------------------------------------------------|---|
| <ul> <li>→ If selected previous financial year then it displays the alert message.</li> </ul>                                                                                                    |   |
| M Gmail D YouTube Maps O DataTables example K php Check if row ex  Standard Tour Plan  I42.132.195.27 says  Can create Standard TourPlan for current or Future Year only!  OK                                                                                                    |   |
| Create New STP                                                                                                    | × |
| *Financial<br>Year: 2020-21 ~                                                                                                    |   |
| New Cancel                                                                                                    |   |
|                                                                                                    |   |
|                                                                                                    |   |
| → If selected financial year for already planned STP then it displays the alert message.                                                                                                    |   |
| M Gmail  VouTube  Maps  DataTables example  php Check if row ex<br>Standard Tour Plan<br>Standard Tour Plan<br>Maps  DataTables example  php Check if row ex<br>Standard Tour Plan already planned!<br>Maps  DataTables example<br>Standard Tour Plan already planned!<br>Maps  DataTables example<br>Standard Tour Plan already planned!<br>Maps  DataTables example<br>Standard Tour Plan already planned!<br>Maps  DataTables example<br>Maps  DataTables example<br>Maps  DataTables example<br>Standard Tour Plan already planned!<br>Maps  DataTables example<br>Maps  DataTables example<br>Standard Tour Plan already planned!<br>Maps  DataTables example<br>Maps  DataTables example<br>Standard Tour Plan already planned!<br>Maps  DataTables example<br>Maps  DataTables example<br>Standard Tour Plan already planned!<br>Maps  DataTables example<br>Standard Tour Plan already planned!<br>Maps  DataTables example<br>Standard Tour Plan already planned!<br>Maps  DataTables example<br>Standard Tour Plan already planned!<br>Maps  DataTables example<br>Standard Tour Plan already planned!<br>Standard Tour Plan already planned!<br>Standard Tour Plan already pl |   |
| Create New STP                                                                                                    | × |
| *Financial     2021-22       Year:     2021-22                                                                                                    |   |
| New Cancel                                                                                                    |   |
|                                                                                                    |   |
|                                                                                                    |   |
| 2. STP Created for current Financial Year                                                                                                    |   |

→ Doctors of a particular frequency should be removed from the list once it has been planned as per the frequency.

|                                                              | -                                                  |                      |                                                                              |                                          |                                                                                                    |                                                     |                                    |                        | <u> </u>                     | Quick                       | Save                        |                  | L           |
|--------------------------------------------------------------|----------------------------------------------------|----------------------|------------------------------------------------------------------------------|------------------------------------------|----------------------------------------------------------------------------------------------------|-----------------------------------------------------|------------------------------------|------------------------|------------------------------|-----------------------------|-----------------------------|------------------|-------------|
| 3 Wed1                                                       | Field Wo                                           | ork                  |                                                                              | ~                                        |                                                                                                    |                                                     |                                    |                        |                              |                             | ▲<br>▼                      | Insert           |             |
|                                                              | Act<br>Field                                       | ivity<br>Work AURAN  | Patch                                                                        | NGABAD =                                 | <b>1</b> 0 - 20                                                                                                    | Planned Cus                                         | ustomers<br>RE) (B)                | ( GYN )                | Del                          | Quick                       | Save                        |                  |             |
| 4 Thu1                                                       | Field Wo                                           | ork                  |                                                                              | ~                                        |                                                                                                    |                                                     |                                    |                        |                              |                             | ^<br>_                      | Insert           |             |
|                                                              | Act<br>Field                                       | ivity<br>Work AURAN  | Patch                                                                        |                                          | и-с типе ()                                                                                                    | Planned Cus                                         | ustomers<br>RE )   ( B )           | ( GYN )                | Del                          | Quick                       | Save                        |                  |             |
| 5 Fri1                                                       | Field Wo                                           | ork AU               | RANGABAD-AI                                                                  |                                          |                                                                                                    |                                                     |                                    |                        |                              |                             | ^<br>-                      | Insert           |             |
|                                                              |                                                    | Activity             | Patch                                                                        |                                          |                                                                                                    | Planned Cu                                          | ustomers                           |                        |                              |                             |                             |                  | 1           |
|                                                              |                                                    |                      |                                                                              |                                          |                                                                                                    |                                                     |                                    |                        |                              |                             | •                           |                  |             |
| → W                                                          | rif row ex                                         | 142 133              | 195 27 save                                                                  | mit S                                    | ГР and                                                                                                    | d custo                                             | omers                              | s are n                |                              | eciei                       | i.it u                      | ispia            | ys an       |
| → W                                                          | (if row ex<br>Wel<br>(BE)<br>Help<br>Help          | 142.132<br>Please se | 2.195.27 says                                                                | mit S<br>s                               | ΓP and                                                                                                    | d custo                                             | omers                              | ок                     | My Ad                        | count                       | Mes                         | ispia            | ys an       |
| php Check                                                    | (if row ex<br>Well<br>(BE)<br>Help<br>Help<br>Help | 142.132<br>Please se | 2.195.27 say:<br>elect Custome                                               | mit S<br>s<br>r.                         | TP and                                                                                                    |                                                     | omers                              | ок<br>ок               | My Ad                        |                             | I.IL U<br>⊠ Mes<br>EARNI    | ISPIA<br>ssage 1 | ys an<br>   |
| Php Check      XPENSE      Session                           | will be exp                                        | Please se            | 2.195.27 say:<br>elect Custome                                               | mit S<br>s<br>r.                         | vuse the                                                                                                    | d Custo<br>≎Quick S                                 | omers<br>Saveş tı                  | ок<br>ок<br>о avoid lo | My Ad                        | count                       | ⊡ Mes<br>EARNI              | sage 1           | ys an<br>   |
| php Check      XPENSE      is session                        | will be exp                                        | 142.132<br>Please se | 2.195.27 say:<br>elect Custome<br>n <b>45</b> minute<br>Save                 | mit S<br>s<br>r.<br>s, kindly            | vuse the                                                                                                    | €CENTER<br>♦Quick S<br>Cancel                       | omers<br>Saveş ta                  | ok<br>o avoid lo       | My Ad                        | ccount                      | ⊡ Mes<br>EARNI              | ISPIA            | ys an       |
| Php Check  EXPENSE  is session  y Activ                      | vity Type                                          | Please se            | 2.195.27 say:<br>elect Custome<br>n <b>45</b> minute<br>Save                 | mit S<br>s<br>r.<br>ss, kindly           | v use the                                                                                                    | ♦Quick S                                            | Omers<br>Save\$ to<br>Customer     | ok<br>o avoid lo       | My Ad                        | count<br>EL                 | ⊡ Mes<br>EARNI              | ISPIA            | ys an<br>   |
| Php Check  EXPENSE  is session  y Activ  h1 Fiel             | vity Type<br>Id Work                               | Please se            | 2.195.27 say:<br>elect Custome<br>n 45 minute<br>save                        | mit S<br>s<br>r.<br>s, kindly<br>BABU N  | v use the<br>ubmit                                                                                                    | <pre> Quick s Cancel (CORE)]( </pre>                | Save to<br>Save to<br>(B) (GY      | ok<br>ok<br>o avoid lo | My Ad                        | ected<br>count<br>e entered | ⊡ Mes<br>EARNI<br>d data    | ispia            | ys an       |
| php Check      XPENSE      is session      y Activ      fiel | vity Type<br>Id Work                               | Please se            | 2.195.27 say:<br>elect Custome<br>n 45 minute<br>save<br>atch<br>3AD-AURAN ~ | mit S<br>s<br>r.<br>es, kindly<br>BABU N | V use the<br>V use the<br>V use the<br>V use the<br>V use the<br>V use the<br>V use the<br>V use the<br>V use the<br>V use the | <pre>&gt;Quick \$ Cancel (CORE)]( d Customers</pre> | Save to<br>Customer<br>(B)](GY     | ok<br>o avoid lo       | My Ad<br>-PORTS<br>osing the | count<br>EL                 | Mes<br>EARNI                | ISPIA            | ys an<br>fo |
| php Check  EXPENSE  is session  y Activ  n1 Fiel  1 Fiel     | vity Type<br>Id Work                               | Please se            | 2.195.27 say:<br>elect Custome<br>n 45 minute<br>save<br>atch<br>BAD-AURAN ~ | mit S<br>s<br>r.<br>es, kindly<br>BABU N | v use the<br>Mubmit<br>Maik (DR)  <br>Plannee                                                                                  | <pre>&gt;Quick S Cancel (CORE) ( d Customere)</pre> | Omers<br>Save¢ tr<br>(B) (GY<br>rs | ok<br>o avoid lo       | My Ad                        | count<br>centered           | I II C<br>EARNI<br>d data € | isage 1<br>ING   | ys an       |

|      | _           | M/bon us                   | ore truto cubr                    | it CTD and sustamors are not planned for 1st day it displays an alort  |
|------|-------------|----------------------------|-----------------------------------|------------------------------------------------------------------------|
| ıple | <b>火</b> pł | np Check if row ex         | 142.132.195.27 says               | in STP and customers are not planned for 1st day.it displays an alert. |
| OCR  | EXI         | Wel<br>(BE<br>Help<br>Help | Please plan for 1st day           | OK<br>OK<br>20RTS ELEARNING                                            |
|      | ¢This s     | ession will be exp         | pired within <b>43</b> minutes, k | dly use the <b>♦Quick Save</b> to avoid loosing the entered data       |
|      |             |                            |                                   |                                                                        |
| No   | Dav         | Activity Type              | Batch                             |                                                                        |
| 1    | Mon1        | Field Work                 |                                   |                                                                        |
|      |             | Activit                    | ty Patch                          | Planned Customers                                                      |
| 2    | Tue1        | Field Work                 | ~                                 | Insert                                                                 |

→ If a user has selected a doctor who has 2 Visit doctors, then the user will have to add that doctor on two different days.

¢

|                   | Wel<br>Help<br>Help | lease Select 🚺 🚺 31 | P NON-MBBS)@SANWER exactly 2 times | My Account 🛛 Message |
|-------------------|---------------------|---------------------|------------------------------------|----------------------|
| DCR EXPENSE       | S.SAI               |                     |                                    | PORTS SAS            |
|                   | _                   |                     |                                    |                      |
|                   |                     | Save                | Submit Cancel                      |                      |
| No Day Activity T | ÿре                 | Save                | Submit Cancel Customers            |                      |

→ On click of submit it displays the Summary of Master Doctor + Visit frequent count, Planned Doctor + Visit Frequency Count, Master Doctor list, Missed Doctor list, Extra Doctor.

|                   |                        | Final Submit          | Cancel          |                      |              |
|-------------------|------------------------|-----------------------|-----------------|----------------------|--------------|
| (Master) Doctor - | + Visit Frequency Coun | t                     | (Planned) Docto | or + Visit Frequency | Count        |
| Frequency Type    | Doctor Count Vis       | it Count              | Frequency Type  | Doctor Count         | Visit Count  |
| IMP               | 0                      | 0                     | IMP             |                      | 0 0          |
| CORE              | 48                     | 96                    | CORE            |                      | 48 96        |
| Super Core        | 0                      | 0                     | Super Core      |                      | 0 0          |
| Total             | 48                     | 96                    | Total           |                      | 48 96        |
| Datab             | Destas Name            |                       | IMP             |                      |              |
|                   |                        |                       | IMP             |                      |              |
| ruccii            | Bottor Hume            |                       | Sr No Patch     | Doctor Name          | Missed Count |
| RE                |                        |                       | CORE            |                      |              |
| Patch             | Doctor Name            |                       | CORE Data       | Destant Name         | Ward Game    |
| AMOOR             | ASHIM INVALSE 1 C      |                       | Sr No Patch     | Doctor Name          | Missed Count |
| AVADI3            | A REPORT AND A REPORT  | art Roostij           | Super Core      |                      |              |
| AMOOR             | /                      |                       | Sr No Patch     | Doctor Name          | Missed Count |
| PADI 1            | учество на поселение   | 1 <b>2</b> 2          |                 |                      |              |
| PATTAPIRAM        | / TABLE ABARA Pro He   | ah ( C)               |                 |                      |              |
| PADI 1            | / TRACERSC Producer    | 162                   |                 |                      |              |
|                   |                        | and the second second |                 |                      |              |

 $\rightarrow$  On click of the final submit button the STP gets submitted.

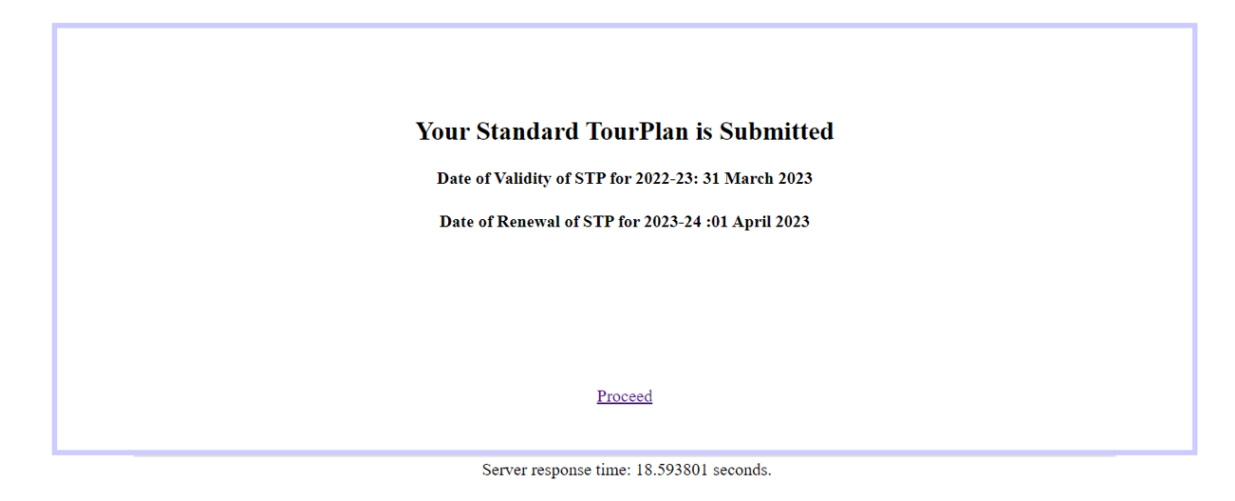

 $\rightarrow$  On click of the save button the STP gets saved.

#### Your Standard TourPlan is Saved

Date of Validity of STP for 2022-23: 31 March 2023

Date of Renewal of STP for 2023-24 :01 April 2023

#### Proceed

Server response time: 2.987726 seconds.

### 1.3 Standard Tour Plan: Edit Standard Tour Plan

### Purpose, scope and Business functionality

This will allow users to edit/modify details of their Standard Tour Plan which has already been created and saved but not yet submitted by the user. As already explained in section 1.1, the Reps can create their Standard Tour Plans and can do it as per their feasible time. For doing so, the Reps will have to Create a Standard Tour Plan and then save it. The Rep can then at a later time edit the plan and add the further data as per their convenience.

Standard Tour Plans which are saved can be edited. Once the Standard Tour Plan is submitted, it's then sent to their Reporting Manager for their approval. The Manager can approve/reject the plan submitted by the Rep.

### Technical functionality

**Use Case Description**: This will allow users to edit/modify details of their Standard Tour Plan which has already been created and saved but not yet submitted by the user.

### Primary Actor: MR

**Precondition**: User has valid login credentials and has logged in to the system and has already created a Standard Tour Plan

Trigger: User clicks on 'Tour Plans' in the Menu and clicks on 'Standard Tour Plan'.

#### **Basic Flow**:

- 1. User clicks on 'Tour Plans' in the Menu and clicks on 'Standard Tour Plan'.
- 2. User will be shown a page where he/she can see the STANDARD TOUR PLAN entered for previous years.
- 3. User then clicks on 'Edit' for a particular record of the Standard Tour Plan which he/she wants to edit if it is in Save mode.
- 4. On click of 'Edit', the user will be shown the same form containing the data that he had filled while creating the Standard Tour Plan earlier.

5. The user can then enter the remaining data and can Save the form or Submit it for approval of the higher up.

Alternate Flows: Same applicable as in Use case No 1.2

Validations: Same applicable as in Use case No 1.2

**Post Condition**: The user is able to edit/modify the record successfully and the data is captured into the system and an appropriate message is displayed to the user.

### **Screenshots**

→ On click of edit the user can edit his STP record and it highlights in red.

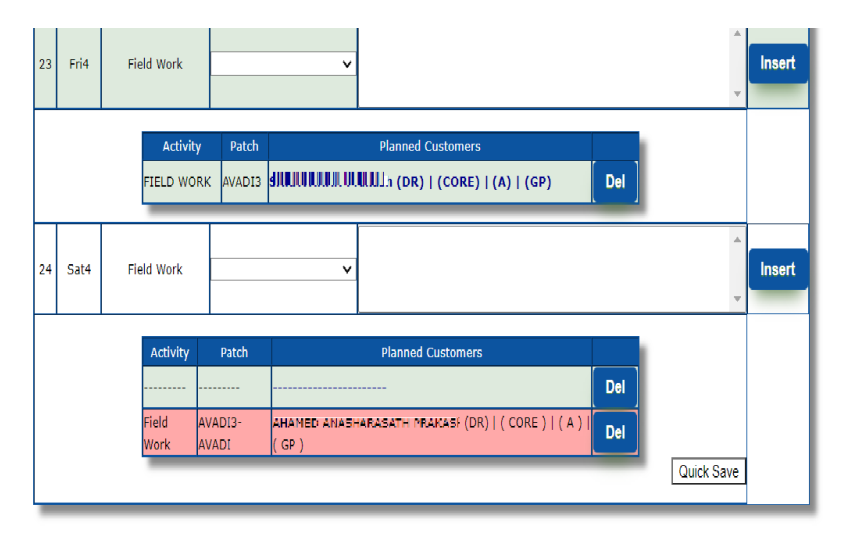

| User                        | Status    | Date       | Reason |
|-----------------------------|-----------|------------|--------|
| suyakanak or dandreiwar     | Submitted | 2022-04-23 |        |
| YOWARALIN                   | Pending   | 2022-04-23 |        |
| YUVAKALIN                   | Rejected  | 2022-04-23 | test!  |
| a nyakanta COP chandreshwar | Submitted | 2022-04-23 | test   |

### 1.4 Standard Tour Plan: Delete Standard Tour Plan

### Purpose, scope and Business functionality

This will allow the user to delete the Standard Tour Plan which has already been created and saved but not yet submitted by the user. If the Rep thinks that there is an error or mistake in the Standard Tour Plan that is created, he/she can either edit it to correct the data. If the Rep feels that the Standard Tour Plan created is not required, he/she can delete the same using this feature.

Only Standard Tour Plans that have been saved but not submitted and approved by the Managers can be deleted. Submitted and Approved Standard Tour Plans cannot be deleted.

### Technical functionality

**Use Case Description**: This will allow the user to delete the Standard Tour Plan which has already been created and saved but not yet submitted by the user.

### Primary Actor: MR

**Precondition**: User has valid login credentials and has logged in to the system and has already created a Standard Tour Plan

Trigger: User clicks on 'Tour Plans' in the Menu and clicks on 'Standard Tour Plan'.

### **Basic Flow**:

- 1. User clicks on 'Tour Plans' in the Menu and clicks on 'Standard Tour Plan'.
- 2. User will be shown a page where he/she can see the STANDARD TOUR PLAN entered for previous years.
- 3. User then clicks on 'del' for a particular record of the Standard Tour Plan which he/she wants to delete.
- 4. On click of 'del', the user will be displayed a message asking the user if he/she is sure of deleting the particular record.
- 5. Upon clicking 'Ok' the particular record will be deleted and if the user clicks on 'Cancel', user will be redirected to STANDARD TOUR PLAN

Alternate Flows: Not available Validations: Only Saved plans can be deleted. Submitted and approved Tour Plans cannot be deleted. Post Condition: The STANDARD TOUR PLAN gets deleted successfully. **Screenshots** → On click of delete button alert gets displayed and on click ok button the STP gets deleted. Maps 🛛 DataTables example... 🌾 php Check if row ex... 142.132.195.27 says + 7 + Are you sure? Standard Tour Plan Cancel Show 10 entries History Delete Sr No Year Requester Status Pending With Edit ٠ ۵ ۵ ا 1 2021-22 sunjokanta 96°° shankrohwan Approved Show History 2 2022-23 sugarate EDP/Danaetwar Saved Show History Edit del

Showing 1 to 2 of 2 entries

Next

Previous

### 1.5 Standard Tour Plan: Approve Standard Tour Plan

### Purpose, scope and Business functionality

This will allow higher up users (Managers) to approve Standard Tour Plan of users who are reporting to them. Once the Rep has created the Standard Tour Plan, he/she won't be able to use the same while creating their Monthly Tour Plans without the Standard Tour Plan being approved by the Reporting Manager. Only once the Standard Tour Plan has been approved by the Manager, the same can be used while creating the Monthly Tour Plan.

This feature allows the user (Managers) to approve or reject the Standard Tour Plans of the users requesting for the approval of their Tour Plan.

### Technical functionality

**Use Case Description**: This will allow higher up user (Managers) to approve Standard Tour Plan of users who are reporting to the particular user.

Primary Actor: DM, RM, ZSM, NSM Sales Admin

Precondition: User has valid login credentials and has logged in to the system

Trigger: User clicks on 'Tour Plans' in the Menu and clicks on 'Standard Tour Plan'.

### **Basic Flow**:

- 1. User clicks on 'Tour Plans' in the Menu and clicks on 'Standard Tour Plan'.
- 2. Users will be shown a page where he/she can see the STANDARD TOUR PLAN requests pending for approval by users reporting to the current user.
- 3. To view all STANDARD TOUR PLAN requests, the user needs to click on the Year to open the screen.
- 4. On click of Year, users will be able to see the details of the STANDARD TOUR PLAN of that particular year, submitted by the users reporting to him where he/she can either approve/reject the STANDARD TOUR PLAN's.
- 5. If the user wants to approve, then will click on 'Approve' and click on 'Submit'.

- 6. If the user wants to reject, then will have to enter the reason for rejection and click on 'Reject' and click on 'Submit'.
- 7. On click of 'Submit' or 'Cancel', users will be redirected to the STANDARD TOUR PLAN listing page.
- 8. lower-level users will receive a notification (on mobile) once the STP is approved/Rejected by the Manager.
- 9. Approval will be one level.

Alternate Flows: Not applicable

Validations: Entering Reason while Rejecting the STANDARD TOUR PLAN is mandatory.

**Post Condition**: The STANDARD TOUR PLAN gets approved/rejected and the system displays the appropriate message to the user.

## Screenshots

→ Manager gets the STP submitted request for his lower user for approval in STP listing.

| Standard            | Standard Tour Plan |             |           |                  |              |      |              |  |  |  |  |
|---------------------|--------------------|-------------|-----------|------------------|--------------|------|--------------|--|--|--|--|
| Show 10 V           | Show 10 v entries  |             |           |                  |              |      |              |  |  |  |  |
| Sr No 🔺             | Year 🔶             | Requester 🔶 | Status 🔶  | Pending With 🔶   | History 🔶    | Edit | ¢ Delete ¢   |  |  |  |  |
| 1                   | 2021-22            | RAV DHAKAD  | Submitted | KAWALJEET WADHWA | Show History |      |              |  |  |  |  |
| Showing 1 to 1 of 1 | entries            |             |           |                  |              | Prev | vious 1 Next |  |  |  |  |

→ Manager has to click on the year and needs to approve or reject the STP request.

| Tue3 | 17 Dr, 0 Ch,0 St |
|------|------------------|
| Wed3 | 2 Dr, 0 Ch,0 St  |
| Thu3 | 3 Dr, 0 Ch,0 St  |
| Fri3 | 2 Dr, 0 Ch,0 St  |
| Sat3 | 3 Dr, 0 Ch,0 St  |
| Mon4 | 3 Dr, 0 Ch,0 St  |
| Tue4 | 7 Dr, 0 Ch,0 St  |
| Wed4 | 12 Dr, 0 Ch,0 St |
| Thu4 | 72 Dr, 0 Ch,0 St |
| Fri4 | 12 Dr, 0 Ch,0 St |
| Sat4 | 66 Dr, 0 Ch,0 St |

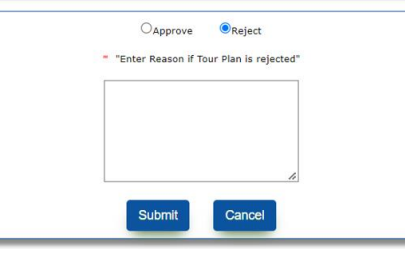

### → When rejecting, users have to enter a reason.

|                     |                                                                                                    |                                                                                                    |                                                                                                    | ок                                                                                                    |                                                                                                    |                                                                                                    |
|---------------------|----------------------------------------------------------------------------------------------------|----------------------------------------------------------------------------------------------------|----------------------------------------------------------------------------------------------------|----------------------------------------------------------------------------------------------------|----------------------------------------------------------------------------------------------------|----------------------------------------------------------------------------------------------------|
| EAVE<br>DUVEAD      | Status:                                                                                                    | Submitted                                                                                                    | Date:                                                                                                    | 2022-06-                                                                                                    | Reason:                                                                                                    |                                                                                                    |
| Pawai IPPT          | Status:                                                                                                    | Pending                                                                                                    | Date:                                                                                                    | 2022-06-                                                                                                    | Reason:                                                                                                    |                                                                                                    |
| KAWAI INFT          | Status:                                                                                                    | Rejected                                                                                                    | Date:                                                                                                    | 2022-06-                                                                                                    | Reason:                                                                                                    | ./                                                                                                    |
| DAVE<br>DHARAD      | Status:                                                                                                    | Submitted                                                                                                    | Date:                                                                                                    | 2022-06-                                                                                                    | Reason:                                                                                                    | test                                                                                                    |
| HOMOLINET<br>WADERA | Status:                                                                                                    | Pending                                                                                                    | Date:                                                                                                    | 2022-06-<br>03                                                                                                    | Reason:                                                                                                    |                                                                                                    |
|                     |                                                                                                    | OApprove                                                                                                    | Reject                                                                                                    |                                                                                                    |                                                                                                    |                                                                                                    |
|                     | -                                                                                                    | "Enter Reason if To                                                                                                    | our Plan is rejec                                                                                                    | ted"                                                                                                    |                                                                                                    |                                                                                                    |
|                     | Γ                                                                                                    |                                                                                                    |                                                                                                    |                                                                                                    |                                                                                                    |                                                                                                    |
|                     |                                                                                                    |                                                                                                    |                                                                                                    |                                                                                                    |                                                                                                    |                                                                                                    |
|                     |                                                                                                    |                                                                                                    |                                                                                                    |                                                                                                    |                                                                                                    |                                                                                                    |
|                     | L                                                                                                    |                                                                                                    |                                                                                                    | 4                                                                                                    |                                                                                                    |                                                                                                    |
|                     |                                                                                                    | Submit                                                                                                    | Cancel                                                                                                    |                                                                                                    |                                                                                                    |                                                                                                    |
|                     | RANE<br>DHARCHD<br>HAARAND<br>WADI MAA<br>KANNI TERT<br>WADI MAA<br>DHARCHD<br>HARCHD<br>HARCHD<br>WADI HAA | F.A.KT     Status:       DiskKND     Status:       VARDI MERT     Status:       VARDI MA     Status:       VARDI MA     Status:       VARDI MA     Status:       VARDI MA     Status:       VARDI MA     Status:       VARDI MA     Status:       VARDI MA     Status: | FANT     Status:     Submitted       BidkK4DS     Status:     Pending       VADI MA     Status:     Pending       VADI MA     Status:     Rejected       VADI MA     Status:     Submitted       FANT     Status:     Submitted       PANT     Status:     Submitted       VADI MA     Status:     Submitted       VADI MA     Status:     Submitted       VADI MA     Status:     Pending       VADI MA     OApprove     "Enter Reason if To       Submitt     Submitted | F_AAT     Status:     Submitted     Date:       Diak/SUD:     Status:     Pending     Date:       VAEDI #A     Status:     Pending     Date:       VAEDI #A     Status:     Rejected     Date:       VAEDI #A     Status:     Submitted     Date:       VAEDI #A     Status:     Rejected     Date:       VAEDI #A     Status:     Submitted     Date:       VAEDI #A     Status:     Submitted     Date:       VAEVE     Status:     Pending     Date:       VAEVE     Status:     Pending     Date:       VAEVE     Status:     Pending     Date:       VAEVE     Status:     Pending     Date:       VAEVE     * Enter Reason if Tour Plan is reject     * "Enter Reason if Tour Plan is reject | FANT     Status:     Submitted     Date:     2022-06-<br>03       HAMI FFT     Status:     Pending     Date:     2022-06-<br>03       WADI FFT     Status:     Rejected     Date:     2022-06-<br>03       WADI FFT     Status:     Rejected     Date:     2022-06-<br>03       WADI FFT     Status:     Submitted     Date:     2022-06-<br>03       HAWATER     Status:     Submitted     Date:     2022-06-<br>03       WADI FFT     Status:     Pending     Date:     2022-06-<br>03       WADI FFT     Status:     Pending     Date:     2022-06-<br>03       WADI FFT     Status:     Pending     Date:     2022-06-<br>03       WADI FFT     Status:     Pending     Date:     2022-06-<br>03       WADI FFT     Status:     Pending     Date:     2022-06-<br>03       WADI FFT     Status:     Pending     Date:     2022-06-<br>03       WADI FFT     Status:     Pending     Date:     2022-06-<br>03       WADI FFT     Status:     Pending     Date:     2022-06-<br>03       WADI FFT     Status:     Pending     Date:     2022-06-<br>03       WADI FFT     Status:     Pending     Date:     2022-06-<br>03       WADI FFT     Status:     Submit | FANT     Status:     Submitted     Date:     2022-06-     Reason:       MART     Pending     Date:     2022-06-     Reason:       WARDINGA     Status:     Pending     Date:     2022-06-     Reason:       WARDINGA     Status:     Rejected     Date:     2022-06-     Reason:       WARDINGA     Status:     Rejected     Date:     2022-06-     Reason:       WARDINGA     Status:     Submitted     Date:     2022-06-     Reason:       WARDINGA     Status:     Submitted     Date:     2022-06-     Reason:       WARDINGA     Status:     Submitted     Date:     2022-06-     Reason:       WARDING     Status:     Pending     Date:     2022-06-     Reason:       WARDING     Status:     Pending     Date:     2022-06-     Reason:       WARDING     Status:     Pending     Date:     2022-06-     Reason:       WARDING     OApprove     © Reject     "Enter Reason if Tour Plan is rejected"     # |

 $\rightarrow$  If the manager approves the request, then the message will be approved successfully.

|                                          | The STP                   | request is appro | wed successful | ly.             |              |          |                |
|------------------------------------------|---------------------------|------------------|----------------|-----------------|--------------|----------|----------------|
|                                          |                           | Proceed          |                |                 |              |          |                |
| → If the mana andard Tour F 10  ventries | ager approves t<br>Plan   | the request,     | then the s     | tatus will be a | approved.    | <b>A</b> | <del>,</del> + |
| No ▲ Year                                | Requester                 | ¢                | Status 🗧       | Pending With    | History      | 🔶 Edit 🔶 | Delete         |
| 2021-22<br>ing 1 to 1 of 1 entries       |                           |                  | Approved       |                 | Show History | Previous | s 1 Ne         |
| 2021-22                                  | anny ak and a fat sets t  |                  | Approved       |                 | Show History | Previous | 5 <b>1</b> Ne  |
| ing 1 to 1 of 1 entries                  | errig ak and a far set. I |                  | Approved       |                 | Show History | Previous | 5 <b>1</b> Ne  |

### 1.6 Standard Tour Plan: Edit/Delete Request Standard Tour Plan

### Purpose, scope and Business functionality

This will allow users to request for edit/modify Standard Tour Plan which has already been submitted and approved by the manager user.

Standard Tour Plans which have been submitted and approved can be edited/deleted by requesting edit requests from manager users. Once the edit request is submitted, it's then sent to their Reporting Manager for their approval. Then the Manager can grant edit requests to the Rep.

### Technical functionality

**Use Case Description**: This will allow users to request for edit/modify Standard Tour Plan which has already been submitted and approved by the manager user.

### Primary Actor: MR

**Precondition**: User has valid login credentials and has logged in to the system and has already submitted and approved a Standard Tour Plan

Trigger: User clicks on 'Tour Plans' in the Menu and clicks on 'Standard Tour Plan'.

### **Basic Flow**:

- 1. User clicks on 'Tour Plans' in the Menu and clicks on 'Standard Tour Plan'.
- 2. User will be shown a page where he/she can see the STANDARD TOUR PLAN entered for previous years.
- 3. On click of Year, users will be able to see the details of the STANDARD TOUR PLAN of that particular year, submitted by the user where he/she can either request for edit/delete the STANDARD TOUR PLAN's.
- 4. User then clicks on the 'Edit/delete request' link then it displays a form where the user has to select edit or delete option.
- 5. On selecting the 'Edit' option, the user will have to enter the reason for the edit request.
- 6. The user can then Submit it for approval of the higher up.

 Once the Standard Tour Plan (STP) is submitted for edit request then the higher-level user (Manager) gets notification (on mobile) that 'STP Edit Request is Submitted by user' with user name.

### **Alternate Flows**:

- 1. User clicks on 'Tour Plans' in the Menu and clicks on 'Standard Tour Plan'.
- 2. User will be shown a page where he/she can see the STANDARD TOUR PLAN entered for previous years.
- 3. On click of Year, users will be able to see the details of the STANDARD TOUR PLAN of that particular year, submitted by the user where he/she can either request for edit/delete the STANDARD TOUR PLAN's.
- 4. User then clicks on the 'Edit/delete request' link then it displays a form where the user has to select edit or delete option.
- 5. On selecting the 'delete' option, the user will have to enter the reason for the delete request.
- 6. The user can then Submit it for approval of the higher up.
- 7. Once the Standard Tour Plan (STP) is submitted for delete request then the higher-level user (Manager) gets notification (on mobile) that 'STP Delete Request is Submitted by user' with user name.

**Validations:** Entering Reason while submitting edit/delete request for the STANDARD TOUR PLAN is mandatory.

If entered Special characters for Reason while submitting edit/delete requests for the STANDARD TOUR PLAN displays alert.

**Post Condition**: The user is able to submit edit requests successfully and the data is captured into the system and an appropriate message is displayed to the user.

# Screenshots

→ Entering Reason while submitting edit/delete requests for the STANDARD TOUR PLAN is mandatory.

| M Gmail 💶 YouTube 🐰 Maps 🔵 DataTables example 🤾 php Check if row ex | <sup>x</sup> 65.21.120.169 says          |             |
|---------------------------------------------------------------------|------------------------------------------|-------------|
| Standard TourPlan View: (2021-22)                                   | Please enter Reason for STP Edit Request |             |
| Standard TourPlan Edit/Delete Request                               |                                          | οκ          |
|                                                                     | ■ Request: ●Edit ODelete                 |             |
| Approval History Details                                            | * Enter reason:                          |             |
| Day                                                                 |                                          | tomer Count |
| Mon1                                                                |                                          | ) St        |
| Tue1                                                                | A                                        | ) St        |
| Wed1                                                                | Submit                                   | St          |
| Thu1                                                                | 14 Uty 1 Uty                             | 0 St        |
| Fri1                                                                | 5 Dr, 0 Ch,                              | 0 St        |
| Sat1                                                                | 11 Dr, 1 Ch                              | ,0 St       |
| Mon2                                                                | 13 Dr, 3 Ch                              | ,0 St       |
| Tue2                                                                | 8 Dr, 3 Ch,                              | 0 St        |
| Wed2                                                                | 3 Dr, 0 Ch,                              | 0 St        |
| Thu2                                                                | 1 Dr, 0 Ch,                              | 0 St        |

→ If entered Special characters for Reason while submitting edit/delete requests for the STANDARD TOUR PLAN displays alert.

| ard TourPlan Edit/E | View: (2021-22)                               | 65.21.120.169 says<br>Edit Request has special characters.Please<br>character. | do not enter the special                                                             |  |  |  |  |  |  |  |
|---------------------|-----------------------------------------------|--------------------------------------------------------------------------------|--------------------------------------------------------------------------------------|--|--|--|--|--|--|--|
| roval History De    | etails                                        | * Enter reason:                                                                |                                                                                      |  |  |  |  |  |  |  |
|                     | Dav                                           | .test./                                                                        | iomer Count                                                                          |  |  |  |  |  |  |  |
|                     | Mon1                                          |                                                                                | ) St                                                                                 |  |  |  |  |  |  |  |
|                     | Tue1                                          |                                                                                | ) St                                                                                 |  |  |  |  |  |  |  |
|                     | Wed1                                          | Submit                                                                         | St                                                                                   |  |  |  |  |  |  |  |
|                     | Thu1                                          |                                                                                | St. St.                                                                              |  |  |  |  |  |  |  |
|                     | Fri1                                          |                                                                                | 5 Dr, 0 Ch,0 St                                                                      |  |  |  |  |  |  |  |
|                     | Sat1                                          |                                                                                | 11 Dr, 1 Ch,0 St                                                                     |  |  |  |  |  |  |  |
|                     | Mon2                                          |                                                                                | 13 Dr, 3 Ch,0 St                                                                     |  |  |  |  |  |  |  |
|                     |                                               | 13 Dr, 3 Ch,0 St                                                               |                                                                                      |  |  |  |  |  |  |  |
|                     | Tue2                                          |                                                                                | 8 Dr, 3 Ch,0 St                                                                      |  |  |  |  |  |  |  |
| → Whe               | Tue2<br>Wed2<br>Thu2<br>en submitted, edit re | equest below message dis                                                       | 8 Dr, 3 Ch,0 St<br>3 Dr, 0 Ch,0 St<br>1 Dr, 0 Ch,0 St<br>Dlays.                      |  |  |  |  |  |  |  |
| → Whe               | Tue2<br>Wed2<br>Thu2<br>en submitted, edit re | equest below message dis                                                       | 8 Dr, 3 Ch,0 St<br>3 Dr, 0 Ch,0 St<br>1 Dr, 0 Ch,0 St<br>Dlays.                      |  |  |  |  |  |  |  |
| → Whe               | Tue2<br>Wed2<br>Thu2<br>en submitted, edit re | equest below message dis<br>Your Edit Request is submitted                     | 8 br, 3 ch, 0 st<br>3 br, 0 ch, 0 st<br>1 br, 0 ch, 0 st<br>Dlays.<br>successfully!! |  |  |  |  |  |  |  |
| → Whe               | Tue2<br>Wed2<br>Thu2<br>en submitted, edit re | equest below message disp<br>Your Edit Request is submitted<br>Proceed         | successfully!!                                                                       |  |  |  |  |  |  |  |

Showing 1 to 1 of 1 entries

Previous

1 Next

### 1.7 Standard Tour Plan: Grant Edit/Delete request for Standard Tour Plan

### Purpose, scope and Business functionality

This will allow higher up users (Managers) to grant edit/delete requests for Standard Tour Plan of users who are reporting to them. Only once the edit/delete requests have been granted by the Manager then the rep. can edit/delete the standard tour plan.

This feature allows the user (Managers) to grant edit/delete requests for the Standard Tour Plans of the users requesting for the approval of their Tour Plan.

### Technical functionality

**Use Case Description**: This will allow higher up user (Managers) to grant edit/delete requests for Standard Tour Plan of users who are reporting to the particular user.

Primary Actor: DM, RM, ZSM, NSM Sales Admin

Precondition: User has valid login credentials and has logged in to the system

Trigger: User clicks on 'Tour Plans' in the Menu and clicks on 'Standard Tour Plan'.

### **Basic Flow**:

- 1. User clicks on 'Tour Plans' in the Menu and clicks on 'Standard Tour Plan'.
- 2. Users will be shown a page where he/she can see the STANDARD TOUR PLAN requests pending for approval by users reporting to the current user.
- 3. To view all STANDARD TOUR PLAN requests, the user needs to click on the Year to open the screen.
- 4. On click of Year, users will be able to see the link called STP edit request pending of the STANDARD TOUR PLAN of that particular year and on click of that link user is able to see the form, where he/she can grant edit requests for the STANDARD TOUR PLAN.
- 5. Then the user will click on the grant edit request.
- 6. Once the STP edit request is granted by the manager (higher level user) then the lower-level user gets notification (on mobile) that 'STP edit request of user has been granted by manager' with user name.

### Alternate Flows:

- 1. User clicks on 'Tour Plans' in the Menu and clicks on 'Standard Tour Plan'.
- 2. Users will be shown a page where he/she can see the STANDARD TOUR PLAN requests pending for approval by users reporting to the current user.
- 3. To view all STANDARD TOUR PLAN requests, the user needs to click on the Year to open the screen.
- 4. On click of Year, users will be able to see the link called STP delete request pending of the STANDARD TOUR PLAN of that particular year and on click of that link user is able to see the form, where he/she can grant delete requests for the STANDARD TOUR PLAN.
- 5. Then the user will click on the grant delete request.
- 6. Once the STP delete request is granted by the manager (higher level user) then the lower-level user gets notification (on mobile) that 'STP delete request of user has been granted by manager' with user name.

### Validations:

**Post Condition**: The STANDARD TOUR PLAN edit/delete request is granted successfully and the system displays the appropriate message to the user.

## Screenshots

→ On click of link STP edit request pending, user is able to see the form, where he/she can grant edit/delete requests for the STANDARD TOUR PLAN and enter reason.

| STP Edit Request               | Pending                    |                                |                 | ×                                               |                  |       |         |   |
|--------------------------------|----------------------------|--------------------------------|-----------------|-------------------------------------------------|------------------|-------|---------|---|
|                                |                            |                                | Reason:         |                                                 |                  |       |         |   |
|                                |                            |                                | test2           |                                                 |                  |       |         |   |
| val History De                 | etails                     |                                |                 |                                                 |                  |       |         |   |
|                                | Day                        |                                |                 | //                                              | er Count         |       |         |   |
|                                | Mon1                       |                                | Grant Edit Requ | est St                                          |                  |       |         |   |
|                                | Tue1                       |                                |                 | ວ ບາ, 1 ເກ,ບ St                                 |                  |       |         |   |
|                                | Wed1                       |                                |                 | 11 Dr, 2 Ch,5 St                                |                  |       |         |   |
|                                | Fri1                       |                                |                 | 6 Dr, 0 Ch,0 St                                 |                  |       |         |   |
|                                | Sat1                       |                                |                 | 8 Dr, 0 Ch,3 St                                 |                  |       |         |   |
|                                | Mon2                       |                                |                 | 3 Dr, 0 Ch,0 St                                 |                  |       |         |   |
|                                | Tue2                       |                                |                 | 4 Dr, 0 Ch,0 St                                 |                  |       |         |   |
|                                | Wed2                       |                                |                 | 8 Dr, 0 Ch,0 St                                 |                  |       |         |   |
|                                | Thu2                       |                                |                 | 8 Dr, 0 Ch,0 St                                 |                  |       |         |   |
|                                | Evia                       |                                |                 | 3 Dr. 0 Ch 1 Ch                                 |                  |       |         |   |
|                                |                            |                                | Edit request i  | is granted successfully                         | 711              |       |         |   |
|                                |                            |                                | Edit request i  | is granted successfully<br>Proceed              | 7!!              |       |         |   |
| → Wh                           | nen granteo                | d edit reque                   | Edit request    | is granted successfully<br>Proceed              | "!<br>t Granted. |       |         |   |
| → Wh                           | nen grantee<br>rd Tour Pla | d edit reque                   | Edit request    | is granted successfully<br>Proceed              | t Granted.       |       |         | Ť |
| → Wh<br>tandal                 | nen granteo<br>rd Tour Pla | d edit reque<br>n              | Edit request i  | is granted successfully<br>Proceed              | t Granted.       | th    | Histopy |   |
| → Wh<br>tandal<br>v 10<br>r No | nen granted<br>rd Tour Pla | d edit reque<br>n<br>Requester | Edit request    | is granted successfully Proceed changes to Edit | t Granted.       | th \$ | History |   |

¢

Next

# 2. [Module: Tour Plans]

To get notifications on mobile for Manager user once BE User submits or requests for edit/delete STP and to get notifications on mobile for BE user once the STP is being approved or rejected or granted edit/delete requests by Manager.

### Precondition

User has valid login credentials and has logged in to the App on mobile.

# Screenshots

Once the Standard Tour Plan (STP) is submitted then the higher-level user gets below notification (on mobile).

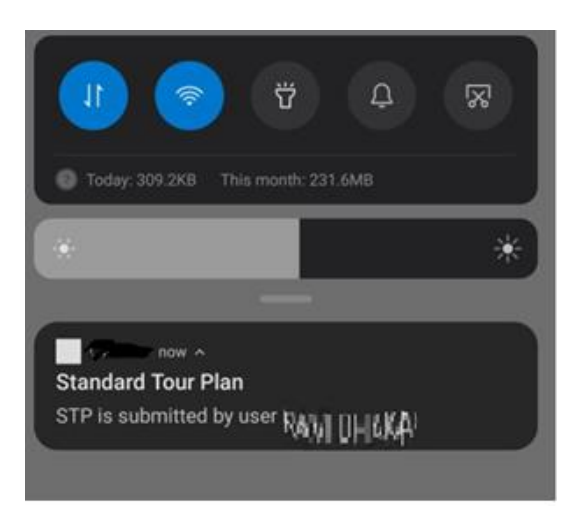

→ Once the Standard Tour Plan (STP) is submitted for edit request then the higher-level user gets below notification.

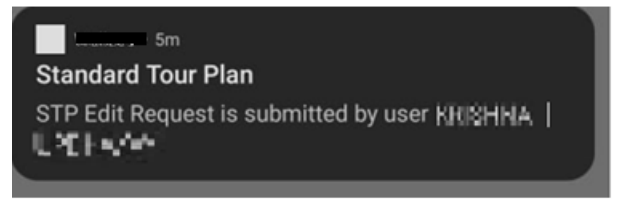

→ Once the Standard Tour Plan (STP) is submitted for delete request then the higher-level user gets below notification.

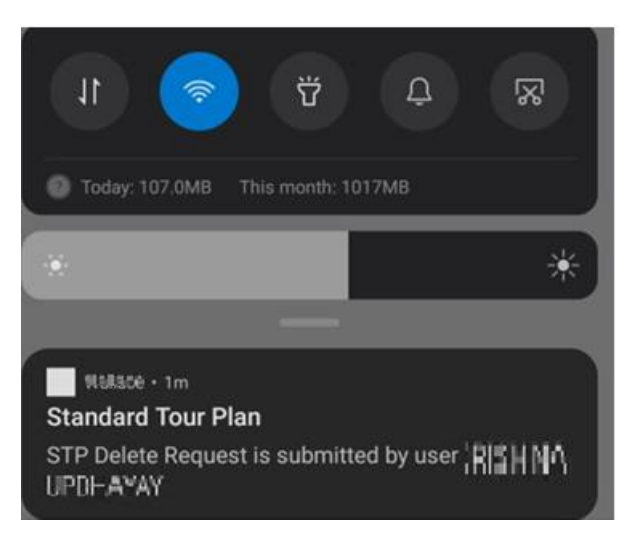

→ lower-level user will receive a below notification (on mobile) once the STP is approved.

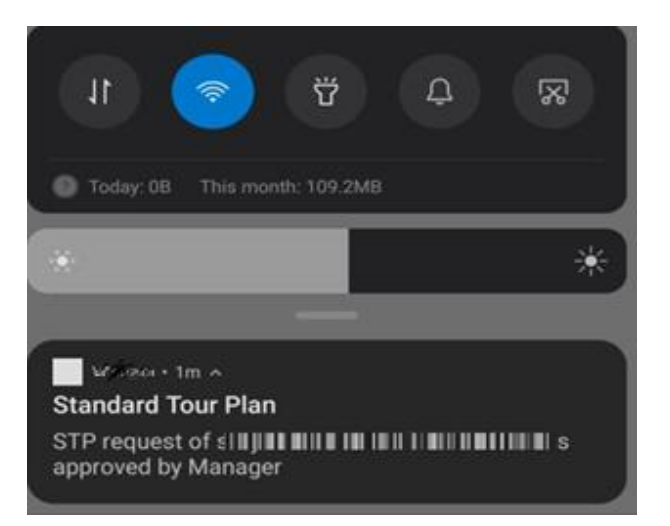

→ lower-level user will receive a notification (on mobile) once the STP is granted edit requests by the manager.

|                                 | ÿ                               | ¢                      | R       |
|---------------------------------|---------------------------------|------------------------|---------|
| Today: 20.7MB                   | This month: 298                 | I.7MB                  |         |
| *                               |                                 |                        | *       |
| Standard Tour                   | -<br>Plan                       |                        |         |
| STP edit reques granted by Mana | t of user RAV <b>11</b><br>ager | D <b>- 1-12.</b> -0 ha | is been |

→ lower-level user will receive a notification (on mobile) once the STP is granted delete requests by the manager.

| Ammendan *                                                                       |  |
|----------------------------------------------------------------------------------|--|
| now                                                                              |  |
| Standard Tour Plan                                                               |  |
| STP delete request of user <code>http:///////////////////////////////////</code> |  |

# 2. Monthly Activity Summary Report [Module Reports]

#### Purpose, Scope and Business functionality

- The Monthly Activity Summary Report will provide the count of parameters like "Field Days", "Attendance Days", "Leave Days", "Listed Doctors Met", "Listed Doctors Visit", "Doctor Call Average" etc. month and year wise with user details.
- The report will be available for all BE, manager and admin users.

#### Access Route

Login ->Reports-> Standard Reports-> Monthly Activity Summary Report

### **Technical Functionality**

- 1. The report will provide search criteria and excel generation to display the doctors' details.
- 2. Once the report is selected from the report list available in Reports module->standard report->general reports->Monthly Activity Summary Report.
- 3. The user will be redirected to the report feature, which will display a search form.

### Search Criteria

- 1. The search form will contain the following parameters;
  - a) Division: This field will be a single select drop-down loading applicable divisions in the system. Division name needs to be selected from the provided options. This will be a mandatory field for admin level users. This field will be displayed only to admin level users.
  - b) Role: This will be a single select drop down field loading all the roles (lower levels) available for the division of Logged in User. For admin users the division drop-down needs to be pre-

selected and the roles will be all the roles of the selected division. It is mandatory to select the role option to obtain the users and their territory accordingly in the next drop-down field. This field will be displayed to admin and manager level users.

- c) User Name: After selecting a role, all the users and their territory according to the role selected will be displayed in this single-select drop down menu. Users/territories in the lower hierarchy team will be considered. It will be a mandatory field for all the users.
- d) Fyear: This field will be a single select drop down field loading current and previous financial years. It will be displayed to all users. It will be a mandatory field.
- e) From Month: This field will be a single select drop down field loading all months. It will be displayed to all users. It will be a mandatory field.
- f) To Month: This field will be a single select drop down field loading all months. It will be displayed to all users. It will be a mandatory field.
- 2. Along with the search parameters additional 2 button will be provided:
  - a) Create XL: A button to generate the report output in excel. This button will validate, and on successful validation it will generate a report output in an excel format (.xls extension) for the selected search parameters.
  - b) Back: To navigate to the report listing. The button will redirect to the standard report list.

#### Validations on Create XL:

- I) All displayed fields will be mandatory for selection to generate the report.
- II) For Admin Users division, Role, User Name, Fyear, From Month and To Month fields will be mandatory
- III) For manager users (BM, RM, ZM, NSM users) Role, User Name, Fyear, From Month and To Month fields will be mandatory.

IV) For BE users User Name, Fyear, From Month and To Month fields will be mandatory.

### Report Output

- 1. The report output will be provided in excel file depending on the button clicked in the search criteria.
- 2. The report will provide the count of parameters like "Field Days","Attendance Days","Leave Days","Listed Doctors\_Met","Listed\_Doctors Visit","Doctor Call Average" etc month and year wise with user details, for the selected User.

### Example:

If the user is logged in, the user has selected fyear as 2022-23, from month as April and to month as June then report will display columns from April month to June for year 2022 with respective parameter counts.

- 3. The report will be allowed to be generated till NSM level.
- 4. Below are the field columns which will be provided in the report output;
  - a. **Division**: Will display the division name to which the user belongs.
  - b. Username: Will display the username of the selected user.
  - c. **Employee Name**: Will display the full name of the employee(user).
  - d. Employee Number: Will display the employee code of the selected user.
  - e. **DESIGNATION**: Will display the (title) Designation of the selected user.
  - f. **Date of Joining**: Will display the date of joining of the selected user.
  - g. HQ: Will display the patch name (HQ name) of the selected user.
  - h. HQ State: Will display the state name of the HQ (patch) of the selected user.
  - i. **Reporting Manager Name**: Will display the name of the reporting manager of the selected user.
  - j. **Parameter**: Will display "Field Days", "Attendance Days", "Leave Days", "Listed Doctors Met", "Listed Doctors Visit", Doctor Call Average", "Listed Doctors POB"," Listed Chemists Met", "Listed Chemists Visit", "Chemist Call Average", "Listed Chemists

POB", "Stockists Met", "Total Stockists Visit", "Stockist Call Average", "Total Expense", "Lock Count" and "Release Count" as parameters.

k. The last columns will display the count of respective parameters month and year wise. The headers will change accordingly.

e.g., If the user has selected fyear as 2021-22, from month as April and to month as July it will display headers as April 2021, May 2021, June 2021, July 2021.

## **Overview of Monthly Activity Summary Report**

| DOCTOR SPEC        | CIALITY/FREQUE                |                                           |             |                 |                    |                       |              |                           |                       |          |          |          |
|--------------------|-------------------------------|-------------------------------------------|-------------|-----------------|--------------------|-----------------------|--------------|---------------------------|-----------------------|----------|----------|----------|
| Search Criteria:   |                               |                                           |             |                 |                    |                       |              |                           |                       |          |          |          |
| *indicates require | d field<br>*Division: C       | Bastrova 🗸                                | *Role:      | ZM 🗸            |                    | *User Name            | 2:           |                           | ~                     |          |          |          |
| -                  |                               |                                           |             |                 |                    |                       |              |                           |                       |          | _        | <u></u>  |
|                    |                               |                                           |             |                 |                    |                       |              |                           |                       |          | Create X | Back     |
|                    |                               |                                           |             |                 | Server r           | response time: 0.0792 | 279 seconds. |                           |                       |          |          |          |
|                    |                               |                                           |             |                 |                    |                       |              |                           |                       |          |          |          |
| Division:          | Gastrova                      |                                           |             |                 |                    |                       |              |                           |                       |          |          |          |
|                    | Survatania (<br>Guruchandresh |                                           |             |                 |                    |                       |              |                           |                       |          |          |          |
| User Name:         | war -<br>BE[CHENNAI 4]        |                                           |             |                 |                    |                       |              |                           |                       |          |          |          |
|                    |                               |                                           |             |                 |                    |                       |              |                           |                       |          |          |          |
| Division           | User Name                     | Employee Name                             | ee<br>Numbe | Designati<br>on | Date of<br>Joining | НQ                    | HQ State     | Reporting<br>Manager Name | Parameter             | Apr-2022 | May-2022 | Jun-2022 |
|                    |                               | a makenik, singsi a                       | 1           |                 |                    |                       |              |                           |                       |          |          |          |
| Gastrova           | sureshgapi                    | GOPIchandreshwar                          | 211043      | BE              | 2021-01-03         | CHENNAI 4             | TAMILNADU    | YUVARAJ N                 | Field Days            | 4        | 4        |          |
|                    |                               | angekada SUREST2                          |             |                 |                    |                       |              |                           |                       |          |          |          |
| Gastrova           | sureshgepi                    | GOPIchandreshwar                          | 211043      | BE              | 2021-01-03         | CHENNAI 4             | TAMILNADU    | YUVARAJ N                 | Attendance Days       | 0        | 0.5      |          |
|                    |                               | anyakanta SURES12                         |             |                 |                    |                       |              |                           |                       |          |          |          |
| Gastrova           | sureshgooi                    | GOPICh an-dreathwar                       | 211043      | BE              | 2021-01-03         | CHENNAI 4             | TAMILNADU    | YUVARAJ N                 | Leave Days            | 1        | 2        |          |
| Gastrova           | sumaborol                     | suryakanta SURES12<br>Langich nydradharar | 211043      | BE              | 2021-01-03         | CHENNAI 4             | TAMILNADU    | YUVARAJ N                 | Listed Doctors Met    | 4        | 8        |          |
|                    |                               |                                           |             |                 |                    |                       |              |                           |                       |          | _        |          |
| Gastrova           | saa ah ya ya                  | COPP h index lavar                        | 211043      | BE              | 2021-01-03         | CHENNAI 4             | TAMILNADU    | YUVARAJ N                 | Listed Doctors Visit  | 5        | 12       |          |
|                    |                               | a water in 1965 12                        |             |                 |                    |                       |              |                           |                       |          |          |          |
| Gastrova           | san sa gara                   | COPIc handles diverse                     | 211043      | BE              | 2021-01-03         | CHENNAI 4             | TAMILNADU    | YUVARAJ N                 | Doctor Call Average   | 1        | 3        |          |
|                    |                               | puryakanta SURES12                        |             |                 |                    |                       |              |                           |                       |          |          |          |
| Gastrova           | sureshycon                    | GOPIchandreshwar                          | 211043      | BE              | 2021-01-03         | CHENNAI 4             | TAMILNADU    | YUVARAJ N                 | Listed Doctors POB    | 3        | 1207.53  |          |
| Castrova           |                               | si ryakanta SURES 12                      | 211043      | RE              | 2021-01-03         | CHENNAT 4             |              |                           | Listed Chemists Met   |          | 1        |          |
| Gastrova           | sureshgool                    | GOPICh an-creativy ar                     | 211043      | DE              | 2021-01-03         | CHENNAL 4             | TAMIENADO    | TOVARADIN                 | Listed Chemists Met   |          | -        |          |
| Gastrova           | sumahoool                     | sanyakanta SURES12<br>Maruh nodratiwar    | 211043      | BE              | 2021-01-03         | CHENNAI 4             | TAMILNADU    | YUVARAJ N                 | Listed Chemists Visit | 3        | 2        |          |
|                    |                               |                                           |             |                 |                    |                       |              |                           |                       |          |          |          |
| Gastrova           | sureshgcpl                    | Guyakada 8068917<br>Guyahandreshwar       | 211043      | BE              | 2021-01-03         | CHENNAI 4             | TAMILNADU    | YUVARAJ N                 | Chemist Call Average  | 0.75     | 0.5      |          |
|                    | 1                             |                                           | 1           |                 |                    |                       |              |                           |                       |          | l        |          |

# 3. Doctor Speciality/Frequency Break Up Report

#### Purpose, Scope and Business functionality

- The Doctor Speciality/Frequency Break Up Report will provide the count of doctors in list and doctors speciality as per the frequency for each of the BE territories (HQ).
- The report will be available for all managers and admin users.
- The report will allow to analyze the data at the BE and each manager level (Area/Regional/Zonal)

#### Access Route

Login ->Reports-> Standard Reports-> Doctor Speciality/Frequency Break Up Report

#### **Technical Functionality**

- 1. The report will provide search criteria and excel generation to display the doctors' details.
- Once the report is selected from the report list available in Reports module->standard report->general reports-> Doctor Speciality/Frequency Break Up Report.
- 3. The user will be redirected to the report feature, which will display a search form.

#### Search Criteria

- 1. The search form will contain the following parameters;
  - a) Division: This field will be a single select drop-down loading applicable divisions in the system. Division name needs to be selected from the

provided options. This will be a mandatory field for admin level user. This field will be displayed only to admin level user.

- b) Role: This will be a single select drop down field loading all the roles (lower levels) available for the division of Logged in User. For admin user the division drop-down needs to be pre-selected and the roles will be all the roles of the selected division. It is mandatory to select the role option to obtain the users and their territory accordingly in the next drop-down field. This field will be displayed to admin and manager level user.
- c) User Name: After selecting a role, all the users and their territory according to the role selected will be displayed in this single-select drop down menu. Users/territories in the lower hierarchy team will be considered. It will be a mandatory field for all the users.
- 2. Along with the search parameters additional 2 button will be provided:
  - a) Create XL: A button to generate the report output in excel. This button will validate, and on successful validation it will generate a report output in an excel format (.xls extension) for the selected search parameters.
  - b) Back: To navigate to the report listing. The button will redirect to the standard report list.

#### Validations on Create XL:

- I) All displayed fields will be mandatory for selection to generate the report.
- II) For Admin Users division, role, user name, fields will be mandatory
- III) For manager users (BM, RM, ZM, NSM users) role and user name will be mandatory.
- IV) For BE users only user name will be mandatory.

### Report Output

- 1. The report output will be provided in excel file depending on the button clicked in the search criteria.
- 2. The report will provide the count of doctors in list and doctors speciality as per the frequency for each of the BE territories (HQ).
- 3. in the selected User's team.

Example:

If the User selected is an BE, with respective territory (HQ) only one row will be displayed for the visit category and speciality.

If the User selected is an BM, who has 3 BE users in hierarchy with respective territories (HQ), then 3 separate rows will be displayed for the visit category and speciality.

If the User selected is an RM, then BM who reports to that RM with respective territories (HQ) and their BE users who reports to that BM user with respective territories (HQ) is displayed with separate rows for the visit category and speciality. and so on.

- 4. The report will be allowed to be generated till NSM level.
- 5. Below are the field columns which will be provided in the report output;
  - a. **Division**: Will display the division name to which the user belongs.
  - b. **ZM NAME**: Will display the manager's name at the zonal level in the hierarchy of the territory.
  - c. **ZM HQ**: Will display the manager SFA HQ name at the zonal level in the hierarchy of the territory.
  - d. **RM NAME**: Will display the manager's name at the regional level in the hierarchy of the territory.
  - e. **RM HQ**: Will display the manager SFA HQ name at the regional level in the hierarchy of the territory.

- f. **BM NAME**: Will display the manager's name at the area level in the hierarchy of the territory.
- g. **BM HQ**: Will display the manager SFA HQ name at the area level in the hierarchy of the territory.
- h. **BE NAME:** Will display the name of the BE User.
- i. **BE HQ**: Will display the SFA HQ name of the BE user in the hierarchy of the territory.
- j. **DESIGNATION**: Will display the (title) Designation of the BE User.
- k. **Visit Category**: Will display category of doctors i.e., IMP, CORE and SUPER CORE. with respective counts in each category and TOTAL will display the total count of the doctors.
- 1. **Speciality**: Will display the speciality of the doctor. i.e., CP, GP and GYN.with respective counts in each speciality and TOTAL will display the total count of the doctors.

### **Overview of Doctor Speciality/Frequency Break Up Report**

| Bondsom:         Aus Gastrow AV E (FWR)         PAIL OF Control of Control of Co       | DOCTOR SPE        | CIALITY/FREQU                        | ENCY BREAK U | JP                 |                |               |                        |            |                    |                |                |                 |           |
|----------------------------------------------------------------------------------------------------|-------------------|--------------------------------------|--------------|--------------------|----------------|---------------|------------------------|------------|--------------------|----------------|----------------|-----------------|-----------|
| Noticities request Heff         * Bolies         Data or *         * Bolies         Data or *         * Bolies         Data or *         Control X         Data or *           Control X         Control X         Control X         Control X         Control X           Control X         Control X         Con                                                                                                    | Search Criteria   | a:                                   |              |                    |                |               |                        |            |                    |                |                |                 |           |
| Indicate         Casebook         Product         Valuer         Valuer         Va                                                                                                    | *indicates requir | red field                            |              |                    |                |               |                        |            |                    |                |                |                 |           |
| Division:         Gastrow<br>ALEP UPALITANA<br>2000005         ZM bank<br>2000006774 2008         ZM bank<br>2000006774 2008         ZM bank<br>2000005         ZM bank<br>2000005         ZM bank<br>2000005         ZM bank<br>2000005         ZM bank<br>2000005         ZM bank<br>2000005         ZM bank<br>2000005         ZM bank<br>2000005         ZM bank<br>2000005         ZM bank<br>2000005         ZM bank<br>2000005         ZM bank<br>2000005         ZM bank<br>2000005         ZM bank<br>2000005         ZM bank<br>200005         ZM bank<br>200005 <thzm bank<br="">200005         <thzm bank<br="">200005         <thz< th=""><th></th><th>*Division:</th><th>Gastrova 🗸</th><th></th><th>Role: ZM 🗸</th><th></th><th>*User Name:</th><th></th><th></th><th>~</th><th></th><th></th><th></th></thz<></thzm></thzm>                                                                                                    |                   | *Division:                           | Gastrova 🗸   |                    | Role: ZM 🗸     |               | *User Name:            |            |                    | ~              |                |                 |           |
| Division         ZM Bub         ZM Providence         ZM Providence                                                                                                    | _                 |                                      |              |                    |                |               |                        |            |                    |                |                | _               |           |
| Division:         Samuelland           Division:         MRE URADIVIATA<br>DARE URADIVIATA<br>2006         ZM Date Of Joining         ZM Date Of Joining         <                                                                                                    |                   |                                      |              |                    |                |               |                        |            |                    |                |                | Create          | a XL Back |
| Division:         Gatrow         Control         Control         Contro         Control         Control <t< td=""><td></td><td></td><td></td><td></td><td></td><td></td><td></td><td></td><td></td><td></td><td></td><td></td><td></td></t<>                                                                                                    |                   |                                      |              |                    |                |               |                        |            |                    |                |                |                 |           |
| Gastrow         Gastrow         Control         Control <t< td=""><td></td><td></td><td></td><td></td><td></td><td>Server r</td><td>response time: 0.07927</td><td>9 seconds.</td><td></td><td></td><td></td><td></td><td></td></t<>                                                                                                    |                   |                                      |              |                    |                | Server r      | response time: 0.07927 | 9 seconds. |                    |                |                |                 |           |
| Division<br>Segment:         Gastrow<br>AND PRANKAYA 2006;         Control of the control of the control o |                   |                                      |              |                    |                |               |                        |            |                    |                |                |                 |           |
| Busic Amp (Jacker VAR)         Amp (Jacker VAR)         Amp (Jacker                                                                                                    | Division:         | Gastrova                             |              |                    |                |               |                        |            |                    |                |                |                 |           |
| Division         ZM Humber         ZM Date Of Joining         ZM Designation         ZM Humber         RM Mumber         RM Date Of Joining         RM HO         BM Humber           Gastrova         AVE F IMPAIL IPALA         200205         1997-03-16         ZM         KOLKATA ZONE         60/07.5 (JMRK)         211116         2022-02-01         RM         Patra statel         AVE F IMPAIL IPALA         200805         1997-03-16         ZM         KOLKATA ZONE         60/07.5 (JMRK)         211116         2022-02-01         RM         Patra statel         AVE F IMPAIL IPALA         200005         1997-03-16         ZM         KOLKATA ZONE         60/07.5 (JMRK)         211116         2022-02-01         RM         Patra statel         AVE F IMPAIL IPALA         20005         1997-03-16         ZM         KOLKATA ZONE         60/07.6 (JMRK)         2018-09-11         RM         Gastrova         AVE F IMPAIL IPALA         200005         1997-03-14         ZM         KOLKATA ZONE         MINTU R0         200374         2018-09-11         RM         Gastrova         AVE F IMPAIL IPALA         200005         1997-03-14         ZM         KOLKATA ZONE         MINTU R0         200376         2018-09-11         RM         Gastrova         AVE F IMPAIL IPALA         20005         1997-03-14         ZM         KOLKATA ZONE         <                                                                                                    | licornamo:        | ANUP UPADHYAYA -<br>ZM[KOLKATA ZONE] |              |                    |                |               |                        |            |                    |                |                |                 |           |
| Division         ZM Name         ZM Date Of Joining         ZM Date Of Joining <thzm date="" joining<="" of="" th=""> <thzm date="" joining<="" of="" th=""></thzm></thzm>                                                                                                    | osemane.          | Englission Long                      |              |                    |                |               |                        |            |                    |                |                |                 |           |
| Division         ZH Name         ZH Name         RH Name         RH Date of Joining         RH Designation         RH HQ         BH Name           Gastrova         AVI PI IPACI YALA         202025         1997-02-14         ZM         KOUKATA ZONE         COURT SHARK         211118         2022-02-01         RM         Path state                                                                                                    |                   |                                      |              |                    |                |               |                        |            |                    |                |                |                 |           |
| Division         ZM Name         ZM Number         ZM Date Of Joining         ZM Date Of Joining         ZM Date Of Joining         ZM Date Of Joining         ZM Date Of Joining         ZM Date Of Joining         ZM Date Of Joining         ZM Date Of Joining         RM Number         RM Date Of Joining         RM Poil         RM Poil                                                                                                    |                   |                                      |              |                    |                |               |                        |            |                    |                |                |                 |           |
| Gastrova         AN EVENDALITYANA         202025         1997-03-14         ZM         KOLKATA ZONE         GOUG SIMANC         211118         2022-02-01         RM         Patha state         NAV EVENDALITY         20869           Gastrova         AN EVENDALITYANA         200025         1997-03-14         ZM         KOLKATA ZONE         600-00 SIMANC         2018748         2018-12-07         RM         Rolkata State         INV EVENDALITY         200969           Gastrova         AN EVENDALITYANA         200025         1997-03-14         ZM         KOLKATA ZONE         MINITU B07         208374         2018-09-11         RM         Gastrova         Aver EVENALITYANA         200025         1997-03-14         ZM         KOLKATA ZONE         MINITU B07         208374         2018-09-11         RM         Gastrova         Aver EVENALITYANA         200025         1997-03-14         ZM         KOLKATA ZONE         MINITU B07         208374         2018-09-13         RM         Howashats State         INV AVER 20197         20187         20187         20187         20187         20187         20187         20187         20187         20187         20187         20187         20187         20187         20187         20187         20187         20187         20187         20187                                                                                                    | Division          | ZM Name                              | ZM Number    | ZM Date Of Joining | ZM Designation | ZM HQ         | RM Name                | RM Number  | RM Date Of Joining | RM Designation | RM HQ          | BM Name         | BM Number |
| Gastrow         N.V. P. IPPADI YEAA         200205         1997-03-14         ZM. KOLKATA ZONE         CULUE GLANKE         211118         2022-02-01         RM         Patha state         RAN K RUMA         20089           Gastrow         AN P. IPPADI YEAA         200205         1997-03-14         ZM. KOLKATA ZONE         SOUKY MUKHENDE         20874         2018-02-10         RM         Kolkata state         TAVE RUMA         20096           Gastrow         AN P. IPPADI YEAA         200205         1997-03-14         ZM. KOLKATA ZONE         MINTU &07         208374         2018-09-11         RM         Guarabitiste         TAVE RUMA         20196         TAVE RUMA         201005         1997-03-14         ZM. KOLKATA ZONE         MINTU &07         208374         2018-09-11         RM         Guarabitiste         TAVE RUMA         20107         20107         20107         20107         20107         20107         20107         20107         20107         20107         20107         20107         20107         20107         20107         20107         20107         20107         20107         20107         20107         20107         20107         20107         20107         20107         20107         20107         20107         20107         20107         20107                                                                                                    | Gastrova          | AND PHIPACHYAYA                      | 200205       | 1997-03-14         | ZM             | KOLKATA ZONE  | GOURE SHANKE           | 211118     | 2022-02-01         | RM             | Patna state    |                 | 208695    |
| Custow         Ave Private Terrar         200205         1997-03-14         200         KOLKATA ZONE         SOURV MUMHENE         200748         2018-02-01         RM         Kolkata State         TANT RUMA         20089           Gastrova         Ave Private Terrar         200025         1997-03-14         ZM         KOLKATA ZONE         SOURV MUMHENE         200748         2018-09-11         RM         Kolkata State         TANA SUP         2016         341111         200205         1997-03-14         ZM         KOLKATA ZONE         MINTU 80'         2018-09-11         RM         Guwahati State         341070 Sephi         21104           Gastrova         AVE PLIPATI MAX         200205         1997-03-14         ZM         KOLKATA ZONE         MINTU 80'         200877         2018-09-11         RM         Guwahati State         341070 Sephi         21104           Gastrova         AVE PLIPATI MAX-SAL         200205         1997-03-14         ZM         KOLKATA ZONE         SIMAN SARCA         208376         2018-09-13         RM         Howrah State         MILES 5 LI BOV         21097         21097         21097         21097         21097         21097         21097         21097         21097         21097         21097         21097         20197         21097                                                                                                    | Cashava           |                                      | 200205       | 1007 02 14         | 714            |               |                        | 211110     | 2022 02 01         | 014            | Datas stats    |                 | 200605    |
| Gastrow         AVE F IMAGE MAXA         20202         1997-03-14         ZM         KOLKATA ZONE         SOURV MUKHEHUE         208748         2018-12-07         RM         Kolkata State         TARAB DUTT         20095           Gastrow         AVE F IMAGE MAXA         202025         1997-03-14         ZM         KOLKATA ZONE         MINTU BO         208374         2018-09-11         RM         Guwahati State         PARTINE Seriet         21104           Gastrow         AVE F IMAGE MAXA         20005         1997-03-14         ZM         KOLKATA ZONE         MINTU BO         208376         2018-09-11         RM         Guwahati State         PARTINE Seriet         21104           Gastrow         AVE F IMAGE MAXA         20005         1997-03-14         ZM         KOLKATA ZONE         FIRMAN SARCE         208376         2018-09-13         RM         Howrah State         PLACE S INC         20197         20197         20197         20197         20197         20197         20197         20197         20197         20197         20197         20197         20197         20197         20197         20197         20197         20197         20197         20197         20197         20197         20197         20197         201106         201197-013         RM </td <td>Gastrova</td> <td>AND THAT THAT</td> <td>200205</td> <td>1997-03-14</td> <td>ZM</td> <td>KULKATA ZUNE</td> <td>GODICI SHANKE</td> <td>211118</td> <td>2022-02-01</td> <td>RM</td> <td>Patria State</td> <td></td> <td>208695</td>                                                                                                    | Gastrova          | AND THAT THAT                        | 200205       | 1997-03-14         | ZM             | KULKATA ZUNE  | GODICI SHANKE          | 211118     | 2022-02-01         | RM             | Patria State   |                 | 208695    |
| Gestrov         All P IPAITI MALA         20020         1997-03-14         ZM         KOLKATA ZONE         MINU BQ         20837         2018-09-11         RM         Guwahati State         TATE N Exerct         21104           Gastrova         AN P IPAITI MALA         20000         1997-03-14         ZM         KOLKATA ZONE         MINU BQ         208376         2018-09-11         RM         Guwahati State         TATE N Exerct         21104           Gastrova         AN P IPAITI MALA         20000         1997-03-14         ZM         KOLKATA ZONE         MINU BQ         208376         2018-09-13         RM         Howrah State         DIL RACE C a DM         21092           Gastrova         AN P IPAITI MALA         20000         1997-03-14         ZM         KOLKATA ZONE         MINU BQ         208376         2018-09-13         RM         Howrah State         DIL RACE C a DM         20197           Gastrova         AN P IPAITI MALA TAVA         20000         1997-03-14         ZM         KOLKATA ZONE         PIINT RV         208376         2018-09-11         RM         Guwahati State         DIL I MALA         20197         2018-09-11         RM         Guwahati State         DIL I MALA         20197         2018-09-11         RM         Guwahati State         DIL I MALA <td>Gastrova</td> <td>AND P OPAGE YAYA</td> <td>200205</td> <td>1997-03-14</td> <td>ZM</td> <td>KOLKATA ZONE</td> <td>SOUKAV MUKHERJE</td> <td>208748</td> <td>2018-12-07</td> <td>RM</td> <td>Kolkata State</td> <td></td> <td>210963</td>                                                                                                    | Gastrova          | AND P OPAGE YAYA                     | 200205       | 1997-03-14         | ZM             | KOLKATA ZONE  | SOUKAV MUKHERJE        | 208748     | 2018-12-07         | RM             | Kolkata State  |                 | 210963    |
| Gastors         All P IP Anno Sama         Construction         Parton Sama         Parton Sama                                                                                                    | Castrova          | AND D DRAFT MANA                     | 200205       | 1007-03-14         | 7M             | KOLKATA ZONE  | MINTU ROV              | 208374     | 2018-09-11         | RM             | Cuwahati State |                 | 211047    |
| Gastrow       AVE UNANTYON       20025       1997-03-14       ZM KOLKATA ZONE       MINITERY       20037       2018-09-11       RM Guwahati State       PULL RACE STERM       20100         Gastrow       AVE VUX-UNYON       200205       1997-03-14       ZM KOLKATA ZONE       STIMAN SARCK       200878       2018-09-13       RM Howrah State       PULL RACE STERM       20107         Gastrow       AVE VUX-UNYON       200205       1997-03-14       ZM KOLKATA ZONE       STIMAN SARCK       208378       2018-09-13       RM Howrah State       PULL RACE STERM       20107         Gastrow       AVE VUX-UNYON       200205       1997-03-14       ZM KOLKATA ZONE       STIMAN SARCK       208378       2018-09-13       RM Howrah State       PULL RACE STERM       20110         Gastrow       AVE VUX-UNYON       200205       1997-03-14       ZM KOLKATA ZONE       PULL VUX       208374       2018-09-11       RM Guwahati State       PULL RACE STERM       20838         Gastrow       AVE VUX-UNYON       200205       1997-03-14       ZM KOLKATA ZONE       MUNU WU       208374       2018-09-11       RM Guwahati State       PULL RACE STERM       20838         Gastrow       AVE VUX-UNYON       200205       1997-03-14       ZM KOLKATA ZONE       MUNU WU       208374                                                                                                    | 005000            |                                      | 200200       | 1557 05 11         | 200            | 10004114 2010 | 1211010                | 2005/1     | 2010 05 11         | 101            | oundride State | PRATOP SHOP     |           |
| Gastrova       AVE UPACHYTYKA       20020       1997-03-14       ZM       KOLKATA ZONE       SIMAAN SARCAL       208376       2018-09-13       RM       Howrah State       DIEAUES 5.00 (V)       20097         Gastrova       AVE PUACHYTYKA       200205       1997-03-14       ZM       KOLKATA ZONE       SIMAAN SARCAL       208376       2018-09-13       RM       Howrah State       DIEAUES 5.00 (V)       20197         Gastrova       AVE PUACHYTYKA       200205       1997-03-14       ZM       KOLKATA ZONE       SUMAIN SARCAL       208376       2018-09-13       RM       Howrah State       PENDO HUT       20197         Gastrova       AVE PUMALHYTYKA       200205       1997-03-14       ZM       KOLKATA ZONE       PENTU INC       208376       2018-09-11       RM       Gowahati State       FILL + SARLAZ       20838         Gastrova       AVE PUACHYTYKA       200205       1997-03-14       ZM       KOLKATA ZONE       PENTU INC       208376       2018-09-11       RM       Gowahati State       FILL + SARLAZ       20838         Gastrova       AVE PUACHYKA       200205       1997-03-14       ZM       KOLKATA ZONE       PENTU INC       2018-09-11       RM       Pata state       SARLAZ       PENTU INC       2018-09-11       RM<                                                                                                    | Gastrova          |                                      | 200205       | 1997-03-14         | ZM             | KOLKATA ZONE  | MINTU RO/              | 208374     | 2018-09-11         | RM             | Guwahati State |                 | 211047    |
| Gastrova       AM P III/A HYVAV       200205       1997-03-14       ZM KOLKATA ZONE       CIMMAN LARKA       208378       2018-09-13       RM       Howrah State       BBL/LAT HILL       20197         Gastrova       AM P III/A HYVAV       200205       1997-03-14       ZM       KOLKATA ZONE       CUMAN LARKA       208378       2018-09-13       RM       Howrah State       ERIN LATA ZONE       20197         Gastrova       AM P III/A HYVAV       200205       1997-03-14       ZM       KOLKATA ZONE       MINITU RO       208374       2018-09-11       RM       Gawahati State       EILIT & ARKA       20838         Gastrova       AM P III/A HYVAV       200205       1997-03-14       ZM       KOLKATA ZONE       MINITU RO       208374       2018-09-11       RM       Gawahati State       EILIT & ARKA       20838         Gastrova       AM P UP ACI IYYAV       200205       1997-03-14       ZM       KOLKATA ZONE       GUNU HYVAV       2022-02-01       RM       Pata state       SAM IY A HAKANI State       IIII P ARKA       20838         Gastrova       AM P UP ACI IYYAV       200205       1997-03-14       ZM       KOLKATA ZONE       GUNU HYVAV       208374       2018-09-11       RM       FM A HAKANI State       TARKA SATY       20045 <td>Gastrova</td> <td>ANUP OPACHYAYA</td> <td>200205</td> <td>1997-03-14</td> <td>ZM</td> <td>KOLKATA ZONE</td> <td>SUMAN SARKA</td> <td>208378</td> <td>2018-09-13</td> <td>RM</td> <td>Howrah State</td> <td></td> <td>210925</td>                                                                                                    | Gastrova          | ANUP OPACHYAYA                       | 200205       | 1997-03-14         | ZM             | KOLKATA ZONE  | SUMAN SARKA            | 208378     | 2018-09-13         | RM             | Howrah State   |                 | 210925    |
| Gastrow         AND FILMALITY NA         200205         1997-03-14         ZM         KOLKATA ZONE         SUMAN LARKA         208376         2018-09-13         RM         Howrabitate         EFINDAM PAIL         21106           Gastrow         AN F HIMALITY NA         200205         1997-03-14         ZM         KOLKATA ZONE         MINTU RO         208374         2018-09-11         RM         Guwabati State         UILL + SARUA         20838           Gastrow         ANLE UNACHYANA         200205         1997-03-14         ZM         KOLKATA ZONE         MINTU RO         208374         2018-09-11         RM         Guwabati State         UILL + SARUA         20838           Gastrow         ANLE UNACHYANA         200205         1997-03-14         ZM         KOLKATA ZONE         GUULN SHAWKZ         2018-09-11         RM         Guwabati State         FM - ANAMERIK         20038           Gastrow         ANLE UNACHYANA         200205         1997-03-14         ZM         KOLKATA ZONE         SURAV MILKHER         208374         2018-09-11         RM         Guwabati State         TARAGE SARU         20055           Gastrow         ANLE UNAL         200205         1997-03-14         ZM         KOLKATA ZONE         SURAV MILKHER         208376         2018-09-11                                                                                                    | Gastrova          |                                      | 200205       | 1997-03-14         | ZM             | KOLKATA ZONE  | SUMAN SARKA            | 208378     | 2018-09-13         | RM             | Howrah State   | REALISED IN 112 | 201973    |
| Gastrow         AND F INVALIPYINAL         202020         1997-03-14         ZMI KOLKATA ZONE         MINU KO         208374         2018-09-11         RM         Guwahati State         ULL F KAPUAL         20838           Gastrow         ANL F UNALTYVAL         20000         1997-03-14         ZMI KOLKATA ZONE         MUNU KO         208374         2018-09-11         RM         Guwahati State         INF F SARMA         20838           Gastrow         ANL F UNALTYVAL         20000         1997-03-14         ZMI KOLKATA ZONE         GUULE SARMARIZ         2018-09-11         RM         Guwahati State         INF F SARMA         20038           Gastrow         ANL F UPACI MVA         20000         1997-03-14         ZMI KOLKATA ZONE         GUULE SARMARIZ         2018-09-11         RM         Guwahati State         INF F SARMARIZ         20045           Gastrow         ANL F UPACI MVA         20000         1997-03-14         ZMI KOLKATA ZONE         SURRAV MUKHERIE         208376         2018-09-11         RM         Kolkata State         T APA/S DUTTA         20045           Gastrow         ANL F UPACI MVA         200000         1997-03-14         ZMI KOLKATA ZONE         SURRAV MUKHERIE         208376         2018-09-13         RM         Howahati State         T APA/S DUTTA         20045                                                                                                    | Gastrova          | AND P OPALIE WAY                     | 200205       | 1997-03-14         | ZM             | KOLKATA ZONE  | SUMAN SARKA            | 208378     | 2018-09-13         | RM             | Howrah State   | ARINDAM PAUL    | 211067    |
| AND         UNALTY VAL         200205         1997-03-14         ZM         KOLKATA ZONE         MUNU KU         20837         2018-09-11         RM         Guwahati State         HIM IN KU         20838           Gastrow         ANLE UPACIPYNA         200205         1997-03-14         ZM         KOLKATA ZONE         GUULI SHANKIZ         2018-09-11         RM         Pata state         SAM VA-AMANDI         20037           Gastrow         ANLE UPACIPYNA         200005         1997-03-14         ZM         KOLKATA ZONE         MINU RO         20837         2018-09-11         RM         Pata state         SAM VA-AMANDI         20037           Gastrow         ANLE UPACIPYNA         200005         1997-03-14         ZM         KOLKATA ZONE         MINU RO         20837         2018-09-11         RM         Guwahati State         TVA/S DUTTA         20845           Gastrow         ANLE UPACIPYNA         200005         1997-03-14         ZM         KOLKATA ZONE         SUBAV MLKHERE         20874         2018-09-13         RM         Howah State         TVA/S DUTTA         20066           Gastrow         ANLE UPACIPYNA         200005         1997-03-14         ZM         KOLKATA ZONE         SUBAV MLKHERE         20874         2018-09-13         RM                                                                                                    | Gastrova          | AND DRAUHTONA                        | 200205       | 1997-03-14         | ZM             | KOLKATA ZONE  | MENTU ROY              | 208374     | 2018-09-11         | RM             | Guwahati State | DILL SARMA      | 208386    |
| Clasticity         ANLY DIRACTORIA         Converting         Converting         Co                                                                                                    | Casherin          |                                      | 200205       | 1007 02 14         | 714            |               | MININ                  | 200224     | 2010 02 11         | 044            | Cumphati Ctata | []              | 200206    |
| Gastrova         ANLE URACITATORIA         200205         1997-03-14         ZM         KOLKATA ZONE         MINTU RQ         200374         2018-09-11         RM         Guaranti State         TARAS DUTAT         20045           Gastrova         ANLE URACITATORI         200005         1997-03-14         ZM         KOLKATA ZONE         MINTU RQ         208374         2018-09-11         RM         Guaranti State         TARAS DUTAT         20045           Gastrova         ANLE URACITATORI         200205         1997-03-14         ZM         KOLKATA ZONE         SURAV MUKHER IE         208374         2018-09-11         RM         Kolkata State         TARAS DUTTA         21096           Gastrova         ANLE URACITARUA         200205         1997-03-14         ZM         KOLKATA ZONE         SURAV MUKHER IE         208376         2018-09-13         RM         Heurah State         RCUEAT         20197           Gastrova         ANLE URACITARUA         200205         1997-03-14         ZM         KOLKATA ZONE         MINTU MO         208376         2018-09-11         RM         Heurah State         RCUEAT         20197           Gastrova         ANLE URACITARUA         200205         1997-03-14         ZM         KOLKATA ZONE         MINTU MO         208374 <td< td=""><td>Gastrova</td><td>ANUP UPACHYAYA</td><td>200205</td><td>1997-03-14</td><td>ZM<br/>7M</td><td></td><td>ACUST SHARKE</td><td>208374</td><td>2018-09-11</td><td>RM</td><td>Guwanau State</td><td>DILIP SAKME</td><td>208380</td></td<>                                                                                                    | Gastrova          | ANUP UPACHYAYA                       | 200205       | 1997-03-14         | ZM<br>7M       |               | ACUST SHARKE           | 208374     | 2018-09-11         | RM             | Guwanau State  | DILIP SAKME     | 208380    |
| Gastrova         ANLE UPACITYNA         200205         1997-03-14         ZMI KOLKATA ZONE         MINTU RO'         208374         2018-09-11         RM         Guwahati State         FWARENESSETY         20845           Gastrova         ANLE UPACITYNA         200205         1997-03-14         ZM         KOLKATA ZONE         SOLRAV MILKHERIE         208748         2018-109-11         RM         Kolkata State         TMARS DUTTA         20196           Gastrova         ANLE UPACITYNA         200205         1997-03-14         ZM         KOLKATA ZONE         SOLRAV MILKHERIE         208748         2018-109-13         RM         Howrah State         CHARK DUTTA         20196           Gastrova         ANLE UPACITYNA         200205         1997-03-14         ZM         KOLKATA ZONE         SUBRAV MILKHERIE         208374         2018-09-13         RM         Howrah State         CHARK ORATY         20097           Gastrova         ANT F IPACH         200205         1997-03-14         ZM         KOLKATA ZONE         MINTU MCV         208374         2018-09-11         RM         Guwahati State         CHARK ORATY         20045           Gastrova         ANT F IPACH         200205         1997-03-14         ZM         KOLKATA ZONE         MINTU MCV         208374         2018-                                                                                                    | Gasuova           | AND DESCRIPTION                      | 200203       | 1997-03-14         | 20             | KOLKATA ZONE  | addie direkter         | 211116     | 2022-02-01         | NM.            | Faula state    |                 | 2105/2    |
| Gastrova         MLP UPACI MWA         200205         1997-03-14         ZM         KOLKATA ZONE         SOLRAV MLNHARTE         20874         2018-12-07         RM         Kolkata State         TARAS DUTTA         20196           Gastrova         AMLP UPACI MWA         200205         1997-03-14         ZM         KOLKATA ZONE         SUIMAN SARCR         208376         2018-09-13         RM         Howrah State         TARAS DUTTA         20197           Gastrova         AMLP II MAIL MAXA         200205         1997-03-14         ZM         KOLKATA ZONE         MINTU ROV         208374         2018-09-11         RM         Guwahati State         TARAS DUTTA         200857           Gastrova         AMLP II MAIL MAXA         200205         1997-03-14         ZM         KOLKATA ZONE         MINTU ROV         208374         2018-09-11         RM         Guwahati State         THE MARTINARTY         200857           Gastrova         AMLP II MAIL MAXA         200205         1997-03-14         ZM         KOLKATA ZONE         MINTU ROV         208374         2018-09-11         RM         Guwahati State         THE MARTINARTY         20838           Gastrova         AMLP II MAIL MAXA         200205         1997-03-14         ZM         KOLKATA ZONE         GUUNA SHALKA <td< td=""><td>Gastrova</td><td>ANUR URADI MOMA</td><td>200205</td><td>1997-03-14</td><td>ZM</td><td>KOLKATA ZONE</td><td>MINTU RO/</td><td>208374</td><td>2018-09-11</td><td>RM</td><td>Guwahati State</td><td>CHARBORART(</td><td>208457</td></td<>                                                                                                    | Gastrova          | ANUR URADI MOMA                      | 200205       | 1997-03-14         | ZM             | KOLKATA ZONE  | MINTU RO/              | 208374     | 2018-09-11         | RM             | Guwahati State | CHARBORART(     | 208457    |
| Gastrova         AND FUNCTION         200205         1997-03-14         ZM         KOLKATA ZONE         SIMMAN SARCA         208376         2018-09-13         RM         Howash State         CHARGO DUT IA         20197           Gastrova         AND FUNCTIONAL         200205         1997-03-14         ZM         KOLKATA ZONE         SIMMAN SARCA         208376         2018-09-13         RM         Howash State         CHARGO DUT IA         20197           Gastrova         AND FUNCTIONAL         200205         1997-03-14         ZM         KOLKATA ZONE         MINTU hor         208376         2018-09-11         RM         Guwahati State         CHARGO DATE         NELWAR         2018-09-11         RM         Guwahati State         CHARGO DATE         NELWAR         2018-09-11         RM         Guwahati State         CHARGO DATE         X0045         X0045                                                                                                    | Gastrova          | AND DEDART MANA                      | 200205       | 1997-03-14         | 7M             | KOLKATA ZONE  | SOURAV MUKHER1E        | 208748     | 2018-12-07         | RM             | Kolkata State  |                 | 210963    |
| Gastrova         Avi p Tip Arti Party         200205         1997-03-14         ZM         KOLKATA ZONE         MINTU DD         2008374         2018-09-11         RM         Guwahati State         CHAKROTARTIY         200455           Gastrova         Avi p Tip Arti Party         200205         1997-03-14         ZM         KOLKATA ZONE         MINTU DD         208374         2018-09-11         RM         Guwahati State         DTLITY EARLIA         20838           Gastrova         Avi p Tip Arti Party         200205         1997-03-14         ZM         KOLKATA ZONE         MINTU RD         208374         2018-09-11         RM         Guwahati State         DTLTY EARLIA         20838           Gastrova         Avi p Tip Arti Party         200205         1997-03-14         ZM         KOLKATA ZONE         Guuvalati         211118         2022-02-01         RM         Party artis         20869                                                                                                    | Gastrova          | ANLE UPACTIVANA                      | 200205       | 1997-03-14         | ZM             | KOLKATA ZONE  | SUMAN SARKA            | 208378     | 2018-09-13         | RM             | Howrah State   |                 | 201973    |
| Gastrova         AN F IPALITICALA         200205         1997-03-14         ZM KOLKATA ZONE         MINU %C*         208374         2018-09-11         RM Guvahati State         CHARROMARTY         20045           Gastrova         AN F IPALITICALA         200205         1997-03-14         ZM KOLKATA ZONE         MINU %C*         208374         2018-09-11         RM Guvahati State         DTLIT* SARUAL         20838           Gastrova         AN F IPALITICALA         200205         1997-03-14         ZM KOLKATA ZONE         MINU %C*         208374         2018-09-11         RM Guvahati State         DTLIT* SARUAL         20838           Gastrova         AN F IPALITICALA         200205         1997-03-14         ZM KOLKATA ZONE         GUVAL SHAVKE         2018-09-11         RM Guvahati State         DTLIT* SARUAL         20838           Gastrova         AN F IPIPALITICALA         200205         1997-03-14         ZM KOLKATA ZONE         GUVAL SHAVKE         211118         2022-02-01         RM         Pata state         SAVE F LIVERS         20869                                                                                                    |                   |                                      |              |                    |                |               | <u> </u>               |            |                    |                |                | NELAM           |           |
| Gastrova         Line III Pariti Visual         200205         1997-03-14         ZM         KOLKATA ZONE         MINI U KU         208374         2018-09-11         RM         Guwahati State         DTLITY SARLuka         20838           Gastrova         Avit F IIPALITI Visual         200205         1997-03-14         ZM         KOLKATA ZONE         GUVAL SHARKA         211118         2022-02-01         RM         Patha state         RAVE KUMARA         20869                                                                                                    | Gastrova          |                                      | 200205       | 1997-03-14         | ZM             | KOLKATA ZONE  | MENTU RO/              | 208374     | 2018-09-11         | RM             | Guwahati State | CHAKROBARTY     | 208457    |
| Gastrova AN F IIPADI 200205 1997-03-14 ZM KOLKATA ZONE GUUNI SHANKI 211118 2022-02-01 RM Patha state RAVIE KUMANA 20069                                                                                                    | Gastrova          |                                      | 200205       | 1997-03-14         | ZM             | KOLKATA ZONE  | MINTU KO/              | 208374     | 2018-09-11         | RM             | Guwahati State | DILIP SARMA     | 208386    |
| Gastroval Anii Fi Imanii Maxa 200205 1997-03-14 ZM KOLKA IA ZONE GUUN SHANKE 211118 2022-02-01 RM Patha state RAVIT KUHANA 20869                                                                                                    |                   |                                      |              |                    |                |               |                        |            |                    |                |                |                 |           |
|                                                                                                    | Gastrova          | ANLE HEAD YANA                       | 200205       | 1997-03-14         | ZM             | KOLKATA ZONE  | GOUNI SHANKE           | 211118     | 2022-02-01         | RM             | Patna state    | BANE KUMAR      | 208695    |

| R SPECIALITY/FRE | QUENCY BREAK UP  |                        |           |                    |                |                 |                |      |       |            |    |    |     |       |
|------------------|------------------|------------------------|-----------|--------------------|----------------|-----------------|----------------|------|-------|------------|----|----|-----|-------|
|                  |                  |                        |           |                    |                |                 |                |      |       |            |    |    |     |       |
|                  |                  |                        |           |                    |                |                 |                |      |       |            |    |    |     |       |
|                  |                  |                        |           |                    |                |                 |                |      |       |            |    |    |     |       |
|                  |                  |                        |           |                    |                |                 | Visit Category |      |       | Speciality |    |    |     |       |
|                  |                  |                        |           |                    |                |                 |                |      | Super |            |    |    |     |       |
| BM Designation   | BM HQ            | BE Name                | BE Number | BE Date Of Joining | BE Designation | BE HQ           | IMP            | CORE | Core  | Total      | СР | GP | GYN | Total |
| BM               | Muzattarpur Area | ADDOUDK KUMAR          | 208436    | 2018-09-21         | RE             | Muzaffarnur     |                | 98   |       | 98         | 33 | 51 | 14  | 98    |
|                  | Muzaffarpur Area |                        | 200100    | 2010 05 21         |                | mazarrarpar     |                |      |       |            |    |    |     | 50    |
| BM               | HQ               | ALC: REMARK            | 210488    | 2021-04-14         | BE             | SITAMARI        |                | 88   |       | 88         | 10 | 52 | 26  | 88    |
| PM               | KOLKATA SOUTH DM | 2500 L 1 1 1           | 200220    | 2010-08-08         | PC             |                 |                |      |       |            |    |    |     | 0     |
| BM               | DIBRUGARH AREA   | Amir Surv              | 209330    | 2019-08-08         | DE             | KOLKATA POOL 0  |                |      |       | 0          |    |    |     | 0     |
| BM               | HQ               | ANINGY MAZUMDAR        | 208419    | 2018-10-03         | BE             | NAGAON POOL 1   |                | 70   |       | 70         | 22 | 38 | 10  | 70    |
|                  | DIBRUGARH AREA   |                        | 202420    |                    |                | 1001107         |                |      |       |            |    |    |     |       |
| BM               | HQ               |                        | 208420    | 2018-10-03         | BE             | JURHAT          |                | //   |       | //         | 28 | 32 | 1/  | //    |
| BM               | SILIGURI AREA HQ | INTERIOR STANKS        | 210/08    | 2021-08-02         | DE             | BERHAMPURE      |                | 39   |       | 39         | 10 | 21 | 10  | 39    |
| BM               |                  |                        | 210845    | 2021-10-18         | DE             | Raphura         |                | 101  |       | 101        | 24 | 45 | 15  | 101   |
| BM               | MIDNAPOK AREA HQ | CONTRACTOR DESCRIPTION | 200499    | 2018-10-00         | DE             | balikula        |                | 101  |       | 101        | 29 | 29 | 13  | 101   |
| BM               | GUWAHATI AREA HQ | A SHEK BATSHNAB        | 208672    | 2018-11-06         | BE             | SHILLONG        |                | 76   |       | 76         | 19 | 48 | 9   | 76    |
|                  |                  |                        | 200474    | 2010 10 02         | 05             |                 |                | 70   |       | 70         | 26 |    |     | 70    |
| BM               | GUWAHATI AREA HQ | AVIIT SARAR            | 208471    | 2018-10-03         | BE             | GUWAHATI POUL I |                | /8   |       | /8         | 20 | 41 | 11  | /8    |
| BM               | KANCHI DM        | BIKASH SUNDI           | 210/07    | 2021-08-02         | BE             | KANCHI 2        |                | 10   |       | 01         | 41 | 14 | 0   | 01    |
| BM               | SILCHAR AREA HQ  | SISHINU SUNAR          | 210901    | 2021-11-08         | BE             | AIZWAL          |                | 55   |       | 55         | 29 | 12 | 14  | 55    |
|                  |                  |                        |           |                    |                |                 |                |      |       |            |    |    |     | _     |
| BM               | KOLKATA SOUTH DM | BISHWARUP DEV          | 209712    | 2020-02-03         | BE             | KOLKATA POOL 7  |                |      |       | 0          |    | 70 |     | 0     |
| BM               | Howrah Area Hq   | BUCCHA ADHIKARY        | 208488    | 2018-10-06         | BE             | krishnanagar    |                | 113  |       | 113        | 19 | 73 | 21  | 113   |
| BM               | SILCHAR AREA HQ  | PERAENATA PAUL         | 210046    | 2020-09-14         | BE             | AGARTALA        |                | 49   |       | 49         | 26 | 15 | 8   | 49    |
| BM               | GUWAHATI AREA HQ | DINESH SAF             | 209820    | 2020-03-09         | BE             | DHUBRI          |                | 72   |       | 72         | 6  | 61 | 5   | 72    |
|                  | Muzaffarpur Area |                        |           |                    |                |                 |                |      |       |            |    |    |     |       |
| BM               | HQ               | CALIKAN KUMPIN         | 211039    | 2022-01-04         | BE             | Samastipur      |                | 110  |       | 110        | 19 | 70 | 21  | 110   |

## **Other Tasks**

### To implement the changes in the Leave Module

- → Create a responsive design page for Leave Listing Page.
- $\rightarrow$  To make the home icon responsive in the leave listing page.
- → To change the router link of the Leave Listing Page to a new link.
- $\rightarrow$  To change the color of the buttons in the leave listing page.
- → To Add validations to the leave listing page.
- → Resolving issue with alerts on leave listing page.
- $\rightarrow$  To create a responsive detail view page for the leave listing page.

## To implement the changes in the Campaign tagging (Contacts Module) and Campaign Master (DCRs Module)

- → To disable option value chemist in the new campaign module(contacts).
- → To disable option value chemist in the new campaign module (campaign master).
- → To disable option value chemist in customer module.
- → To add validations for campaign master.
- → To Add a corporate doctor field and label with radio buttons and check records in the database.
- → To Add corporate doctor field in detail view.
- → To Make doctor visit plan non mandatory by removing validations.
- → To Add campaign, edit duration label with from and to date, add column in database and add validations.
- → To Remove customer type selection form.
- $\rightarrow$  To add validations for customer type selection form.
- → To add validation on edit date range to check and uncheck checkbox in campaign tagging edit mode.
- → To check drop-down for campaign master in database and query.
- → To check and resolve issues for status in campaign tagging when submitted shows wrong status.
- → To add and check notification for campaign tagging when submitted.
- → Resolving issue for new campaign tagging button.

- → To add validation for the new campaign tagging button.
- → To check validations for vacant territories.
- → To check and resolve show history issues for some users.
- → To check campaign tagging for profile id 6,7,8 and 9 and sales admin.
- → To check queries for campaign tagging.

### To fix the failed test cases of chemist module

In this task, fixed failed test cases such as

- → In Sr no column number was not displayed properly it is overridden by plus symbol.
- → Home and filter Icon alignment changes to the left side.
- → Phone number fields only take 11 digits instead of taking a maximum 15 digits.
- → No special characters except {space, dot, single and double quote}.
- → while selecting date on date picker, click on previous button to select past years does not display year.
- → Pin code is non mandatory but when kept blank, displays error msg "enter valid pin code of 6 digit".
- → When submitted does not display username in pending with column.
- → Displays validation but on submit goes for approval.

# Software/Tools & Technologies

### HTML 5

HTML5 is a markup language used for structuring and presenting content on the World Wide Web. It is the fifth and current version of the HTML standard. It was published in October 2014 by the World Wide Web Consortium (W3C) to improve the language with support for the latest multimedia, while keeping it easily readable by humans and consistently understood by computers and devices such as web browsers etc.

### CSS 3

Cascading Style Sheets (CSS) is a style sheet language used for describing the presentation of a document written in a markup language. Along with HTML and JavaScript, CSS is a cornerstone technology used by most websites to create visually engaging web pages, user interfaces for web applications, and user interfaces for many mobile applications. CSS is designed to enable the separation of presentation and content, including layout, colors and fonts.

### Bootstrap

Bootstrap is a free and open-source CSS framework directed at responsive, MobileFirst front-end web development. It is a framework to help you design websites faster and easier. It includes HTML and CSS based design templates for typography, forms, buttons, tables, navigation, modals, image carousels, etc. It also gives you support for JavaScript plugins. Advantages of Bootstrap are Easy to use, Responsive features, Mobile-first approach and Browser Compatibility.

### JavaScript

JavaScript is a high-level, dynamic untyped and interpreted programming language. Alongside HTML and CSS, it is one of the three core technologies of world wide web content production. The majority of the websites employ it and it is supported by all modern Web browsers without plugins. JavaScript is prototype based with first class function, making it a multi-paradigm language, supporting object oriented, imperative and functional programming styles. It has an API for working with text, arrays, dates and regular expressions, but does not include any I/O, such as networking, storage or graphics facilities, replying for these upon the host environment in which it is embedded.

### Ajax

Ajax is a set of web development techniques using many web technologies on the client side to create asynchronous web applications. With Ajax, web applications can send and retrieve data from a server asynchronously (in the background) without interfering with the display and behavior of the existing page. By decoupling the data interchange layer from the presentation layer, Ajax allows web pages and, by extension, web applications, to change content dynamically without the need to reload the entire page.

### MySQL

MySQL is the most popular Open-Source Relational SQL Database Management System. MySQL is one of the best RDBMS being used for developing various web-based software applications. It is a very powerful program in its own right. It handles a large subset of the functionality of the most expensive and powerful database packages. MySQL uses a standard form of the well-known SQL data language. MySQL works on many operating systems and with many languages including PHP, PERL, C, C++, JAVA etc.

### jQuery

jQuery is a fast, small, and feature-rich JavaScript library. It makes things like HTML document traversal and manipulation, event handling, animation, and Ajax much simpler with an easy-to-use API that works across a multitude of browsers. With a combination of versatility and extensibility, jQuery has changed the way that millions people write JavaScript.

The jQuery library contains the following features:

- · HTML/DOM manipulation
- · CSS manipulation
- $\cdot$  HTML event methods

### PHP

PHP is a recursive acronym for "PHP: Hypertext Preprocessor". The PHP Hypertext

Preprocessor (PHP) is a programming language that allows web developers to create dynamic content that interacts with databases. PHP is basically used for developing web based software applications. It is a server-side scripting language that is embedded in HTML. It is used to manage dynamic content, databases, session tracking, even building entire e-commerce sites. It is integrated with a number of popular databases, including MySQL, PostgreSQL, Oracle, Sybase, Informix, and Microsoft SQL Server. PHP is pleasingly zippy in its execution, especially when compiled as an Apache module on the Unix side. The MySQL server, once started, executes even very complex queries with huge result sets in record-setting time. It supports a large number of major protocols such as POP3, IMAP, and LDAP. PHP4 added support for Java and distributed object architectures (COM and CORBA), making n-tier development a possibility for the first time. performs system functions, i.e., from files on a system it can create, open, read, write, and close them. Using PHP, you can restrict users to access some pages of your website. It can encrypt data.

### FileZilla

FileZilla is a free software, cross-platform FTP application, consisting of FileZilla Client and FileZilla Server. Client binaries are available for Windows, Linux, and mac OS, server binaries are available for Windows only. Both server and client support FTP and FTPS (FTP over SSL/TLS), while the client can in addition connect to SFTP servers. Some features of FileZilla are:

- → Transfer files using FTP and encrypted FTP such as FTPS (server and client) and SFTP.
- → Support IPv6 which is the latest version of internet protocol.
- → Supports resume which means the file transfer process can be paused and continued.
- → Drag and drop to download and upload.
- → Configurable transfer speed limits to limit the speed transferring the files, which helps reduce error of transferring.
- → Filename filters, users can filter only specific files that have the conditions they want.

### Navicat

Navicat is a series of graphical database management and development software

produced by Premium Soft CyberTech Ltd for MySQL, MariaDB, MongoDB, Oracle, SQLite and Microsoft SQL Server. It has an Explorer-like graphical user interface and supports multiple database connections for local and remote databases. Its design is made to meet the needs of a variety of audiences, from database administrators and programmers to various businesses/companies that serve clients and share information with partners.

Some features of Navicat are: -

- $\rightarrow$  code snippet.
- → visual query-builder.
- → import and export and backup of data.
- $\rightarrow$  report builder.
- → data modeling.
- → task scheduling and wizard's tool.
- → data and structure migration and synchronization.

## **Internship Timeline**

#### January 2022

Week 2:

- → To Learn bootstrap
- → SFA Training (Explanation on modules of website).
- → To install Navicat and FileZilla software.
- → To take approval for read, write access on server and read access of DB.
- → Create a responsive design page for Leave Listing Page.

Week 3:

- → SFA Training (Organogram).
- → To make the home icon responsive in the leave listing page.
- → To change the router link of the Leave Listing Page to a new link.
- $\rightarrow$  To change the color of the buttons in the leave listing page.
- → To Add validations to the leave listing page.
- → Resolving issue with alerts on leave listing page.
- $\rightarrow$  To create a responsive detail view page for the leave listing page.
- → To create a responsive listing page for STP.
- $\rightarrow$  To make the home icon responsive in the STP page.
- → To make a new STP button and pop-up modal responsive.
- → Resolving search button issue and adding validations for alerts.
- → To make the show history page responsive on the STP page.

#### Week 4:

- → To change icons for search and new STP button.
- → To change filter color.
- → To create a responsive detail view page for the STP module.
- $\rightarrow$  To work on the summary part of the detailed view for STP.
- → made some UI changes in the detail view for STP.
- → To file a new STP and check approval and rejection for STP detail view.
- → To check edit view approval for lower-level users and granted access for higher

level users.

- → To check all the validations for STP.
- → To route old links to new links for STP.
- → To add header to STP list view page and change color of the icons.

### February 2022

Week 1:

- → To change detail view summary tab to details
- → To check STP working on mobile UI and modify.
- → To disable option value chemist in the new campaign module(contacts).
- → To disable option value chemist in the new campaign module (campaign master).
- → To disable option value chemist in customer module.
- → checked validations for campaign master.
- → changed label Market/Area to patch in edit view page for STP.
- → To add validation for the new button on STP list view responsive file.
- → To make save STP and Authorize pages responsive.
- → To make save STP, Authorise STP and delete request pages responsive.
- → To remove headers from Authorise STP and delete request pages and align title Standard your plan.

### Week 2:

- → To check all the validations for STP.
- → To read SRS documents for STP and note changes and to correct validations for sales admin user.
- → To Add a corporate doctor field and label with radio buttons and check records in the database.
- → To Add corporate doctor field in detail view.
- → To Make doctor visit plan non mandatory by removing validations.
- → To Add campaign, edit duration label with from and to date, add column in database and add validations.
- → To Remove customer type selection form.

Week 3:

- $\rightarrow$  To add validations for customer type selection form.
- → Resolving issue with corporate doctor option in edit mode.
- $\rightarrow$  Review call.
- → Removed customer type selection form for lower-level user and hidden customer type field for higher level user.
- → Resolving issue with validations for customer type selection for lower-level users.
- → To make changes in the SRS document for STP module.
- → Resolving issue with validation for customer type selection for lower-level users.
- → Resolving issues with validation for customer type selection for higher level users.

Week 4:

- → Learning jQuery.
- → To change tab color to blue in detail view for STP and make by default details tab open.
- → To Add color to planned customers and make font bold in detail view for STP.
- → To add edit request and delete request in status in responsive page as per old page.
- → To check approval status for STP responsive and old pages for higher up and lower up users.
- → To Add edit requested and delete requested in STP responsive page and checked.
- → To change the cursor to show history on STP page.
- → Resolving pending with name issue.
- → To Add validations for edit and delete and check approval.
- → To make only pending and submitted records displayed for listing in STP.

### March 2022

Week 1:

- → To add font color to planned customers for STP edit view page.
- → To make edit delete option visible for rejected, saved status and checking for approval.
- → To make only the edit option visible for edit granted status.

- → To get notification for higher up users when STP being submitted for approval.
- → To install and check Mobile App.
- → To understand code for push notification.
- → To get notification for higher up users when STP being submitted for edit and delete requests.
- → To check notifications on mobile apps for higher up users.
- → To add future financial year in the table and added validation for creating new STP. (Test case failed)
- → Resolving issue for listing (testcase which is failed).
- → Resolving issue for sr.no. hiding for mobile responsive. (Testcase which is failed)
- → checking notifications on mobile apps for lower up users.
- → Resolving sorting for listing.

Week 2:

- → To remove doctors once it has been planned on edit view page for division 12(failed test case)
- → To display planned doctor + visit frequency count table for division 12(failed test case)
- → To check campaign tagging form.
- → Demo session for STP.
- $\rightarrow$  To fix issues for STP.
- $\rightarrow$  To change color for headers in the show history page.
- $\rightarrow$  To check for division 5 in summary for imp, core.
- → Resolving cancel button issue for division 5.
- → To check notification for saving STP and resolving the issue.
- → To add validation for campaign tagging edit date range, check files and code.
- → To check corporate doctor in edit view and fix.

Week 3:

- → To check files and code for the show data function.
- → To work on ajax call for edit date range.
- → To add validation on edit date range to check and uncheck checkbox in campaign

tagging edit mode.

- → To check drop-down for campaign master in database and query.
- → To check and resolve issues for status in campaign tagging when submitted shows wrong status.

Week 4:

- → Demo session of campaign tagging.
- → Updating SRS for STP module.
- → To change button names, corporate doctors uncheck and remove validation for visits for campaign tagging.
- → To add validation for edit date range and update SRS for campaign tagging module.
- → To add and check notification for campaign tagging when submitted.
- → Resolving issue for new campaign tagging button.
- → To check validation for the new campaign tagging button.
- → To check validations for vacant territories.
- → To check and resolve show history issues for some users.
- → To check campaign tagging for profile id 6,7,8 and 9 and sales admin.
- → To check queries for campaign tagging reports.

Week 5:

- → FTP and DB approval for new site.
- → To check the STP module on a new site.
- $\rightarrow$  To get no data available for campaign tagging report for profile I'd 7,8.
- → To check the STP module on a new site and resolve issues.
- → To check the STP module on a new site and resolve issues and check new STP.
- → To check the STP module on a new site and resolve show history issues.
- → To check the campaign tagging module and check the validation issue.

April 2022

Week 1:

→ To resolve validation issues for campaign tagging in a new site.

- → To resolve issues for the financial year for STP in a new site.
- → To check campaign tagging for profile 5,6,7,8 in a new site.
- → To resolve the issue of a corporate doctor in edit mode in a new site.
- → To add validation for special characters for edit requests in a new site.

Week 2:

- → To check the chemist module failed test cases.
- → fixed 2 test cases.
- → To add 10 doctors and 4 chemists per day in STP.
- → To check queries for class and frequency and create insert queries for class and frequency to add data.
- → Resolving issue for class and frequency not loading for campaign master issue (added new for fyear 2022-23).
- → Resolving the newly created campaign was not getting loaded for campaign tagging (due to financial year issue in database) updated data.
- → finding file for listing campaigns for campaign master.
- → To list campaigns in descending order.
- → To add validation for listing campaigns.
- → To Add campaigns for 3 users and tag doctors.
- → To check planner reports (STP).

Week 4:

- → To check planner reports (MTP and STP).
- → To check and update failed test cases in xl sheet for campaign tagging.
- → To Add validation for special characters and remarks in campaign tagging.
- → To add chemists, stockists for BE users from Frontend and DB.
- → Resolve issue for notification on new creating campaign tagging.
- → To check queries and run in dB for role, division, username, speciality etc.
- → To make the pop-up page responsive.
- → Resolve issue for browser back button without clicking on proceed button.

- → To check STP on a live site and notifications on the app.
- → updating SRS and XL sheet documents.

#### Week 5:

- → To update excel sheets for campaign tagging and chemist modules.
- → To check code for campaign tagging (If allowed editing for manager user).
- → To fix chemist module failed test cases (fixed 2 failed test cases).
- → To fix the chemist module failed test cases (fixed 3 test cases).
- $\rightarrow$  To fix failed test cases for the Chemist module (fixed 2).
- → Resolving issue when saving STP module edit del option not coming for live site.

#### May 2022

Week 1

- → To fix 2 test cases alignment issues for icons and upload updated changes on a new site.
- → To check the MCL dump report.
- → Resolve issue while downloading csv file for MCL dump report.
- → To check all reports if doctor data is doctor wise.
- → To add 2 campaigns for user and sort issue for campaign tagging listing.
- → To add cols doctor id and doctor code for doctor details + visit summary report.
- → To Add columns for MCL dump report and making changes for csv file.
- $\rightarrow$  To map area and specialty wise reports.

#### Week 2

- → To check queries and change header names to respective usernames for area and specialty wise report.
- → To check doctor count total and specialization for BE users and verify in reports.
- → To check query for doctor classification and resolving issues for brick id (was not there in contact\_wise\_bricks table).
- → To change queries, check in navicat and make changes in code. (Removing area column and one user will have one row)
- → To make changes in code, create SRS for Doctor Speciality/Frequency Report.

- → To check and make changes in SRS.
- → To create search criteria for Monthly activity summary report and add validation for months fields.
- → To create xl sheet code for monthly activity summary report and building queries.

#### Week 3

- → To create a program for from\_month and to\_month to display in xl sheet.
- → To create logic to display months and year in xl sheet.
- → To create data for parameters by creating an array.
- → To display user data repeated rows.
- → To Create SRS for monthly summary report.

#### Week 4

- $\rightarrow$  To display rows for parameters from the table.
- $\rightarrow$  To fix the query for fyear.
- → To verify data and add validation for from\_month and to\_month for one financial year.
- → To check validation for all cases.
- → To add employee details for doctor speciality/ frequency break up report.
- → To update SRS for Doctor speciality/frequency report.

#### Week 5

- → To create a document for STP status report output.
- → To Add Zone, region, area, hq for STP status report.

#### June 2022

Week 1

- → To add and update query for Zone, region, area, hq, employee code, title, division columns for STP status report for generate and excel report.
- → To add and update query for Zone, region, area, hq, title, division, employee code

columns for doctor details report for generate and excel report.

- → To add and update query for Zone, region, area, hq, title, division, employee code columns for MTP status report for generate and excel report.
- → To add and update query for Zone, region, area, hq, title, division, employee code columns for SFC data extract generate and excel report.
- → To add and update query for Zone, region, area, hq, title, division, employee code columns for daily register report for generate and excel report.

# **Overall Experience At AIPL**

My Internship at AIPL has been a wonderful and growing experience. This has given me insights into the software world and how things actually work in the industry. The internship has been very technical and has improved my technical knowledge tremendously.

I was fortunate to receive training as part of my internship. As I reflect on all we have learned, I realize that this has been a great experience. It has served as a beneficial ending to my formal education. Skills such as multitasking, communicating, learning to deal with diversity, and dealing with deadlines. Also learnt that learning and keeping ourselves up-to-date with new technologies is as important as working on any technology. The biggest skill that was enhanced during the internship was the ability to adapt and learn.

Overall, I'm glad to be a part of AIPL and looking forward to facing new challenges with the knowledge that I have acquired here.

# Terminologies

DCR: Daily Call Reporting. STP: Standard Tour Plan. NSM: National Sales Manager. RM: Regional Manager. ZM: Zonal Manager. BM: Business Manager. BE: Business Executive.

# **Modules Worked on**

TourPlans Ajax Contacts DCRs Users Reports Home

# References

https://www.w3schools.com/ https://stackoverflow.com/ https://www.tutorialspoint.com/ https://www.youtube.com/